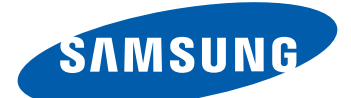

# GT-S5302B Manual do usuário

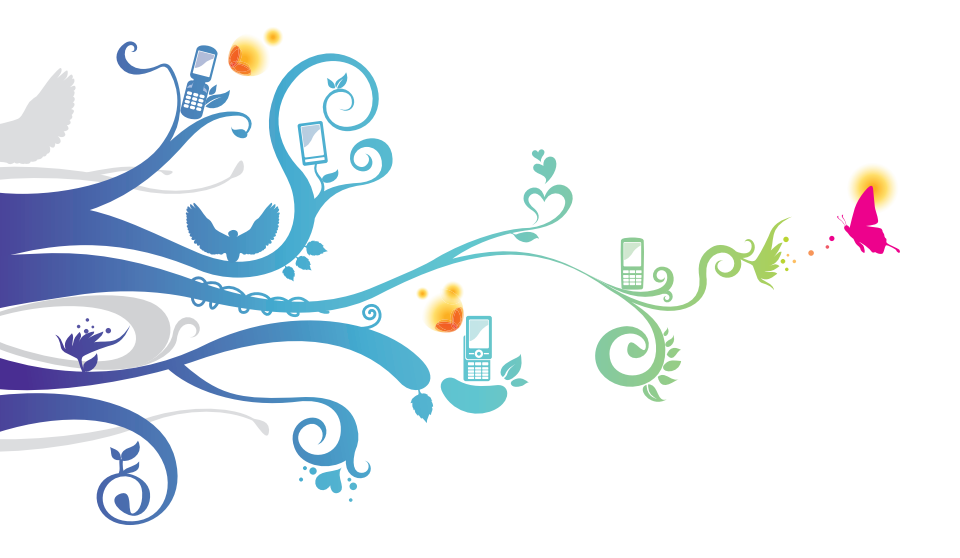

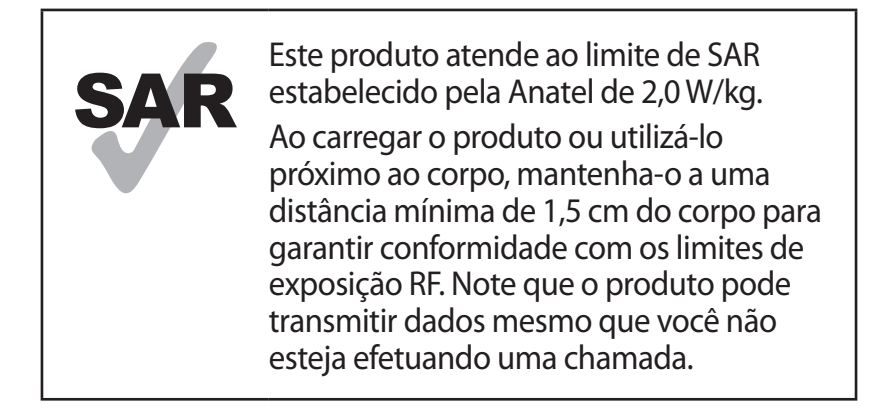

# Usando este manual

Parabéns por ter adquirido um celular Samsung. Este telefone irá garantir a você serviços de comunicação móvel de alta qualidade e de entretenimento baseados na excepcional tecnologia Samsung de alto padrão.

Este manual do usuário foi especialmente desenvolvido para guiar você através das funções de seu telefone celular.

# Leia-me primeiro

- Antes de utilizar seu aparelho, leia todo o manual e todas as instruções de segurança para garantir um uso seguro e adequado.
- As descrições neste manual são baseadas nas configurações padrão de seu telefone.
- As imagens e as telas capturadas utilizadas neste manual podem apresentar diferenças na aparência em relação ao produto atual.

- O conteúdo deste manual pode estar diferente no produto ou no software fornecido pelos provedores de serviço ou operadoras e estão sujeitos a alterações sem aviso prévio. Acesse o site da Samsung (*www.samsung.com*) para obter a última versão do manual.
- As funções disponíveis e serviços adicionais podem variar por aparelho, software ou operadora de serviços.
- O formato e distribuição deste manual é baseado no sistema operacional Android Google e pode variar dependendo do sistema de operação do usuário.
- As aplicações desse aparelho podem funcionar de forma diferente comparadas às aplicações de computador e podem não incluir todas as funções disponíveis na versão do computador.
- As aplicações e suas funções podem variar de acordo com seu país, região ou especificações do equipamento. A Samsung não se responsabiliza por problemas de desempenho causados pela utilização de terceiros.
- A Samsung não é responsável por danos ou incompatibilidades causados por edição do usuário das configurações no sistema operacional. Tentar personalizar o sistema operacional pode fazer com que seu telefone ou aplicações não funcionem de forma adequada.
- Você pode melhorar o software de seu aparelho ao acessar o site da Samsung (*www.samsung.com*).
- Fontes de som, papéis de parede e imagens fornecidos neste telefone são licenciados para utilização limitada entre a Samsung e seus respectivos proprietários. A utilização destes materiais para comercialização ou outros propósitos são infrações à lei dos direitos autorais. A Samsung não é responsável por infrações à lei causadas pelo usuário
- Tarifas adicionais podem ser cobradas por serviços de dados, tais como, mensagens, transferir e baixar, sincronização automática ou utilizar serviços de localização. Para evitar taxas adicionais, selecione um plano de dados adequado.

Usando este manual

Para mais detalhes, contate seu provedor de serviço.

• Por favor guarde este manual para consultas futuras.

## Ícones de instrução

Antes de iniciar, familiarize-se com os ícones que você verá neste manual:

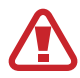

**Aviso**—situações que podem prejudicar você ou terceiros.

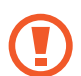

**Atenção**—situações que podem danificar seu telefone ou outro equipamento.

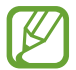

**Nota** — notas, dicas de uso ou informações adicionais.

**Consulte**—páginas com informações relacionadas; por exemplo: ► p. 12 (significa "veja página 12")

→ Seguido de—a ordem de opções ou menus que você precisa selecionar para executar um passo; por exemplo: no modo de Menu, selecione Config. → Sobre o telefone (representa Config., seguido de Sobre o telefone)

#### **Direitos autorais**

Direitos autorais © 2012 Samsung Electronics.

Este manual está protegido pelas leis internacionais dos direitos autorais.

Parte alguma deste manual pode ser reproduzido, distribuído, ou transmitido em qualquer meio, seja eletrônico ou mecânico, incluindo fotocopiadora, gravação ou armazenamento em qualquer sistema de informação ou recuperação sem a prévia autorização por escrito da Samsung Electronics.

## Marcas registradas

- SAMSUNG e o logo SAMSUNG são marcas registradas da Samsung Electronics.
- Os logos Android, Google Search<sup>™</sup>, Google Maps<sup>™</sup>, Google Mail<sup>™</sup>, YouTube<sup>™</sup>, Google Play<sup>™</sup>, Google Latitude<sup>™</sup> e Google Talk<sup>™</sup> são marcas registradas da Google, Inc.
- SISO e SISO são marcas registradas da SRS Labs, Inc. CS Headphone e WOW HD são tecnologias incorporadas sobre a licença da SRS Labs, Inc.
- Bluetooth<sup>®</sup> é uma marca registrada de Bluetooth SIG, Inc. worldwide.
- Wi-Fi<sup>®</sup>, Wi-Fi CERTIFIED<sup>™</sup>, e o logo Wi-Fi são marcas registrdas da Wi-Fi Alliance.
- Todas as outras marcas registradas e direitos autorais são de propriedade de seus respectivos proprietários.

# Índice

| Montando 10                                           | ) |
|-------------------------------------------------------|---|
| Desembale 10                                          | C |
| Layout do aparelho11                                  | 1 |
| Teclas                                                | 2 |
| Inserir o cartão SIM ou USIM e a bateria              | 3 |
| Carregar a bateria 14                                 | 4 |
| Inserir um cartão de memória (opcional)               | 7 |
| Inserir um pingente (opcional) 20                     | С |
| Primeiros Passos 21                                   |   |
| Ligar ou desligar seu aparelho 21                     | 1 |
| Utilizar o Touch screen 22                            | 2 |
| Bloquear ou desbloquear o Touch screen e as teclas 24 | 4 |
| Familiarize-se com a tela inicial 25                  | 5 |
| Acessar aplicações 29                                 | 9 |
| Iniciar várias aplicações 30                          | С |
| Personalizar seu telefone                             | 1 |
| Alterar entre os cartões SIM ou USIM                  | 5 |
| Inserir texto                                         | 7 |
| Comunicação 42                                        | 2 |
| Chamadas                                              | 2 |
| Mensagens                                             | 5 |
| Gmail                                                 | 3 |
| E-mail 49                                             | 9 |
| GTalk                                                 | 1 |
| ChatON                                                | 2 |

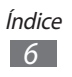

| Chatem grupo 52                                                                         |
|-----------------------------------------------------------------------------------------|
| Google+ 53                                                                              |
| Social Hub                                                                              |
|                                                                                         |
| Entretenimento 54                                                                       |
| Câmera                                                                                  |
| Galeria 59                                                                              |
| Music Player 61                                                                         |
| Rádio FM 64                                                                             |
| Informação pessoal                                                                      |
| Contatos                                                                                |
| Calendário 70                                                                           |
| Notas                                                                                   |
| Gravador de voz                                                                         |
| Internet                                                                                |
| Internet                                                                                |
| Latitude                                                                                |
| Mapas                                                                                   |
| Play Store                                                                              |
| Navegador GPS                                                                           |
| Notícias e clima                                                                        |
| Locais                                                                                  |
| Samsung Apps                                                                            |
|                                                                                         |
| YouTube                                                                                 |
| YouTube                                                                                 |
| YouTube         83           Conectividade         85           Conexões USB         85 |

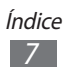

| Compartilhar rede                        | 88  |
|------------------------------------------|-----|
| Bluetooth                                | 89  |
| GPS                                      | 01  |
| Definições de VPN                        |     |
|                                          |     |
| Ferramentas                              |     |
| Calculadora                              |     |
| Relógio                                  |     |
| Downloads                                |     |
| Pesquisa                                 |     |
| Meus arquivos                            |     |
| Quickoffice                              |     |
| Kit do SIM                               |     |
| Gerenciador de tarefas                   |     |
| Pesquisa por voz                         |     |
| Configurações                            | 101 |
| Acesse as opções de configuração         | 101 |
| Conexão sem fios e redes                 | 101 |
| Chamadas                                 |     |
| Som                                      |     |
| Visor                                    |     |
| Localização e segurança                  | 105 |
| Gerenciamento de cartão                  |     |
| Aplicações                               |     |
| Contas e sincronização                   |     |
| Privacidade                              |     |
| Armazenamento no cartão SD e no telefone |     |

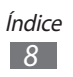

| Região e texto          | 108 |
|-------------------------|-----|
| Entrada e saída de voz  | 110 |
| Acessibilidade          | 110 |
| Data e hora             | 111 |
| Sobre o telefone        | 111 |
| Solução de problemas    | 112 |
| Precauções de segurança | 118 |

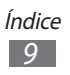

# Montando

# Desembale

Verifique se os seguintes itens encontram-se na sua caixa:

- Telefone celular
- Bateria modelo EB454357VU
- Carregodor de bateria modelo ETA0U10BBB
- Fone de ouvido modelo EHS61ASFWE
- Guia rápido
  - Use apenas softwares aprovados pela Samsung. Softwares não originais ou ilegais podem causar danos ou mau funcionamento do telefone, perdendo a garantia de fabricação.
- Os itens fornecidos com seu aparelho podem variar de acordo com seu país ou operadora de serviços.
- Você pode comprar acessórios adicionais com seu revendedor Samsung local.
- Os itens fornecidos são projetados apenas para o seu aparelho e podem não ser compatíveis com outros aparelho.
- Outros acessórios podem não ser compatíveis com seu aparelho.

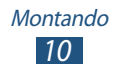

# Layout do aparelho

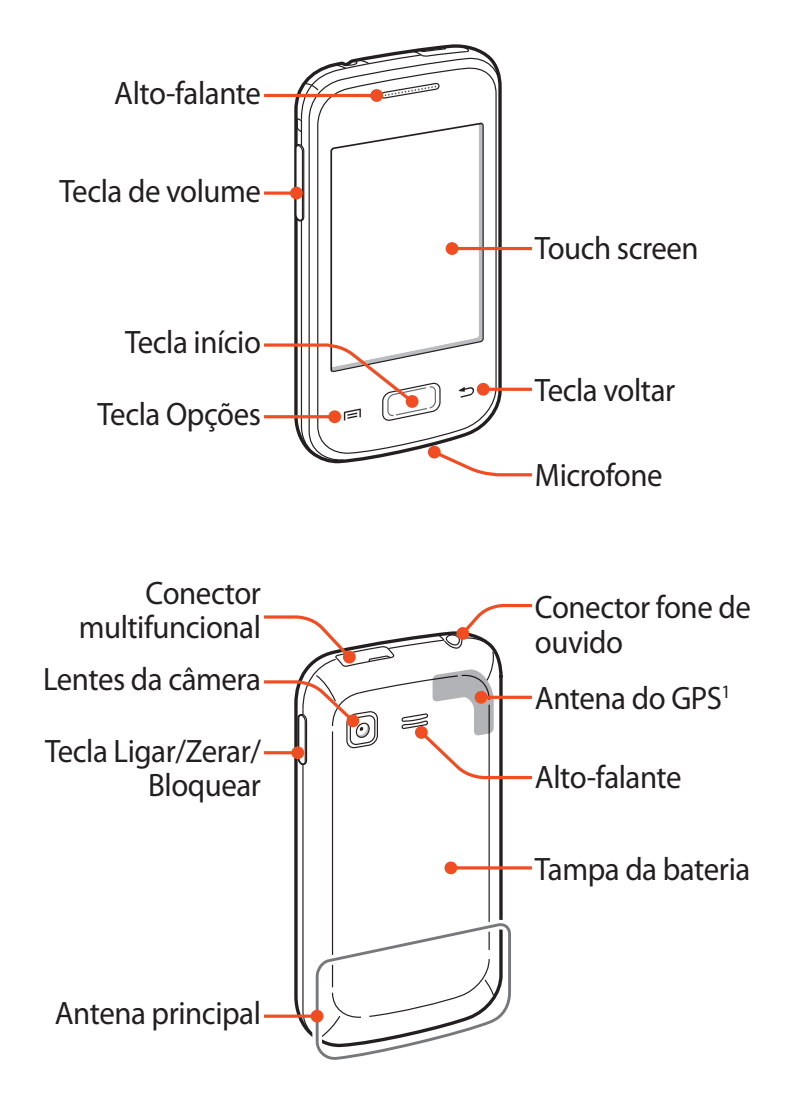

1. Não toque ou cubra a área ao redor da antena com suas mãos ou outros objetos enquanto utiliza as funções GPS.

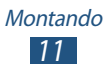

## **Teclas**

| Tecla |                                            | Função                                                                                                    |
|-------|--------------------------------------------|----------------------------------------------------------------------------------------------------|
| 0     | Ligar/<br>Zerar <sup>1</sup> /<br>Bloquear | Liga o aparelho (mantenha<br>pressionada); acessa as opções do<br>aparelho (mantenha pressionada);<br>zera o aparelho (mantenha<br>pressionada por 8-10 segundos);<br>desliga e bloqueia o touch screen<br>ou ativa o touch screen.   |
|       | Opções                                     | Na tela inicial, inicia a aplicação<br>Pesquisa Google (mantenha<br>pressionada); abre a lista de opções<br>disponíveis na tela atual; abre a<br>janela de pesquisa enquanto utiliza<br>algumas aplicações (mantenha<br>pressionada). |
|       | Início                                     | Retorna a tela de Espera, Abre a lista<br>das aplicações recentes (mantenha<br>pressionada).                                                                                                    |
|       | Voltar                                     | Retorna a tela anterior                                                                                                    |
|       | Volume                                     | Ajusta o volume do telefone                                                                                                    |

1. Se seu aparelho apresentar erros graves, cortar chamada ou travar, você precisará reiniciar o aparelho para recuperar suas funções.

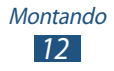

#### Inserir o cartão SIM ou USIM e a bateria

Ao assinar um serviço celular, você receberá um cartão SIM com detalhes de sua assinatura, tais como, seu número de identificação pessoal (PIN) e serviços opcionais. Para usar os serviços UMTS ou HSDPA, você pode comprar um Chip 3G.

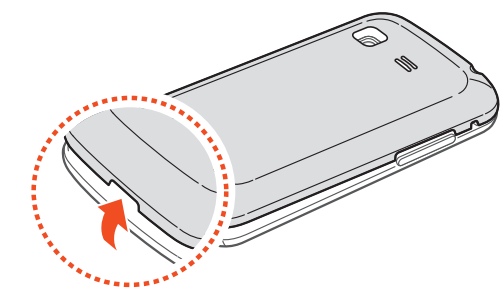

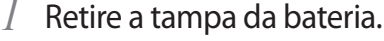

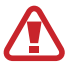

Tome cuidado para não ferir suas unhas ao remover a tampa da bateria.

2 Insira o cartão SIM ou USIM no telefone com os contatos dourados virados para baixo.

Seu aparelho possui 2 compartimentos de cartão SIM que o permite usar cartões SIM ou USIM e alterar entre eles. Use o compartimento do chip 1 (1) como primário, ou o mais usado. Use o compartimento do chip 2 (2) como secundário.

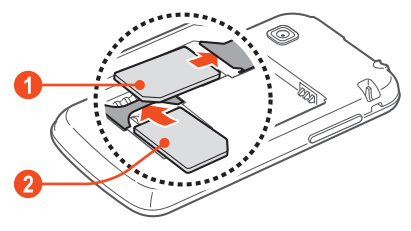

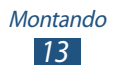

O compartimento do chip de seu aparelho é adaptado apenas para cartões SIM padrão. Inserir um cartão microSIM ou microUSIM pode causar danos no compartimento.

*3* Insira a bateria.

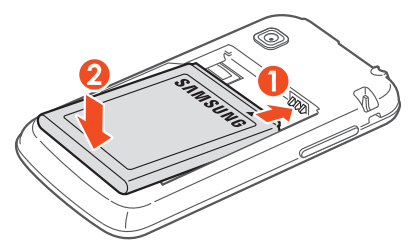

4 Recoloque a tampa da bateria.

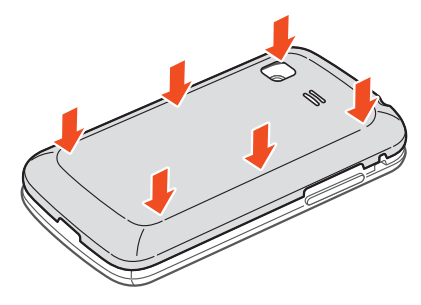

### Carregar a bateria

Antes de usar o telefone pela primeira vez, você precisa carregar a bateria. Você pode carregar o telefone com o carregador de bateria ou conectando a um computador com um cabo USB.

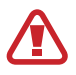

Utilize somente os carregadores e cabos aprovados pela Samsung. Utilizar carregadores ou cabos não autorizados, pode causar estouro na bateria ou danificar seu telefone.

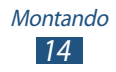

- Quando o nível de bateria estiver fraco, o telefone irá emitir um tom de alerta e exibir uma mensagem de bateria fraca. Recarregue a bateria para continuar utilizando o telefone.
  - Se a bateria estiver completamente descarregada, você não conseguirá ligar o aparelho, mesmo que o carregador de bateria esteja conectado. Espere a bateria descarregada carregar por alguns minutos antes de tentar ligar o aparelho.

#### > Carregar a bateria com o carregador

- *l* Abra a tampa do conector do telefone.
- 2 Insira o carregador de bateria no conector do telefone.

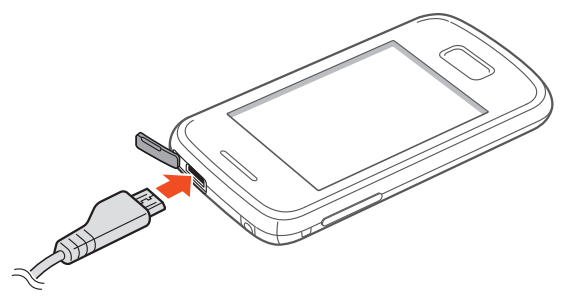

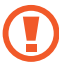

Conectar o carregador incorretamente pode causar sérios danos ao telefone. Quaisquer danos causados por uso incorreto não terão cobertura da garantia.

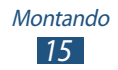

- *3* Conecte o carregador de bateria em uma tomada elétrica.
  - Se o aparelho receber uma fonte de alimentação instável enquanto carrega, o touch screen pode não funcionar. Se isto acontecer, desconecte o carregador.
    - O aparelho pode se aquecer enquanto carrega. Isto é normal e não deve afetar a vida útil ou desempenho de seu telefone.
    - Se o seu telefone não carregar adequadamente, leve-o a uma Autorizada Samsung.
- 4 Quando a bateria estiver completamente carregada, primeiro retire o carregador do aparelho e depois o retire da tomada.

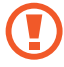

Não retire a bateria enquanto o aparelho estiver conectado ao carregador de bateria. Caso contrário poderá causar danos ao telefone.

Para economizar energia, retire o carregador quando não estiver em uso. O carregador não possui um botão liga/desliga, então você deve retirá-lo da tomada para evitar desperdício de energia. O carregador deve permanecer na tomada quando em uso.

#### > Recarregar com um cabo USB

Antes de carregar, certifique-se de que o seu computador está ligado.

- *l* Abra a tampa do conector do telefone.
- 2 Conecte a extremidade (micro-USB) do cabo USB no conector do carregador.

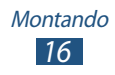

*3* Conecte a outra extremidade numa porta USB ou em um computador.

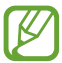

Dependendo do tipo de cabo USB que estiver usando, pode levar alguns minutos antes de iniciar o carregamento.

4 Quando a bateria estiver completamente carregada, primeiro retire o carregador do aparelho e depois o retire do computador.

#### > Reduzir o consumo da bateria

Seu aparelho oferece opções que ajudam você a economizar a bateria. Ao personalizar essas opções e desativar funções em segundo plano, você pode usar o aparelho por mais tempo entre uma carga e outra:

- Quando não estiver utilizando o aparelho, mude para o modo de Espera ao pressioar a tecla Início.
- Feche aplicações desnecessárias com o gerenciador de tarefas.
- Desative a função Bluetooth.
- Desative a função Wi-Fi.
- Desative a sincronização automática de aplicações.
- Diminua a luz de fundo.
- Diminua o brilho do visor.

# Inserir um cartão de memória (opcional)

Seu telefone aceita cartões de memória microSD<sup>™</sup> ou microSDHC<sup>™</sup> com até 32 GB (dependendo do fabricante e do tipo do cartão de memória).

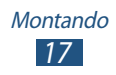

- A Samsung utiliza padrões industriais aprovados para cartões de memória, mas algumas marcas podem não ser inteiramente compatíveis com o seu telefone. Utilizar um cartão de memória incompatível pode danificar seu aparelho ou o cartão de memória. E também corromper dados armazenados no cartão de memória.
  - Seu telefone suporta apenas estrutura de arquivo FAT para cartões de memória. Ao inserir um cartão com uma estrutura de arquivo diferente, seu telefone irá solicitar que o cartão seja formatado.
    - Excluir e gravar frequentemente diminuirá o tempo de vida útil do cartão de memória.
    - Ao inserir um cartão de memória em seu dispositivo, o diretório do arquivo será exibido na pasta sdcard/sd folder.
- *l* Retire a tampa da bateria.
- 2 Insira um cartão de memória com os contatos dourados virados para baixo.

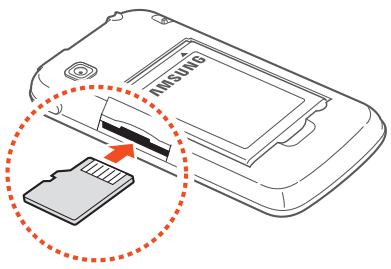

- *3* Empurre o cartão para dentro do compartimento até que ele trave no local.
- 4 Recoloque a tampa da bateria.

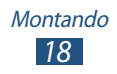

#### > Remover o cartão de memória

Certifique-se de que o aparelho não esteja acessando o cartão de memória atualmente.

- 2 Selecione **OK** (se necessário).
- *3* Retire a tampa da bateria.
- 4 Empurre o cartão de memória gentilmente até ele se desconectar do telefone.
- 5 Retire o cartão de memória.
- 6 Recoloque a tampa da bateria.
- Não remova um cartão de memória enquanto o telefone transfere ou acessa informações, uma vez que isso poderia resultar em perda de dados e/ou danos ao cartão ou ao telefone.

#### > Formatar o cartão de memória

Formatar o cartão de memória em um computador pode causar incompatibilidade com seu telefone. Formate o cartão de memória apenas no telefone.

- 1 No modo de Menu, selecione Config. →Armazenamento no cartão SD e no telefone →Remover o cartão SD.
- 2 Selecione **OK** (se necessário).
- 3 Selecione Formatar cartão SD  $\rightarrow$  Formatar cartão SD  $\rightarrow$  Apagar tudo.

Antes de formatar o cartão de memória, não se esqueça de fazer uma cópia de segurança de todos os dados importantes armazenados em seu telefone. A garantia do fabricante não cobre perda de dados em virtude de ações de usuários.

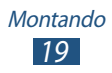

# Inserir um pingente (opcional)

- *l* Retire a tampa da bateria.
- 2 Insira o pingente através do compartimento e o encaixe na pequena proteção.

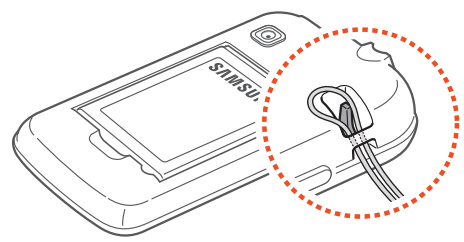

*3* Recoloque a tampa da bateria.

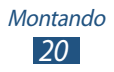

# **Primeiros Passos**

# Ligar ou desligar seu aparelho

- *l* Mantenha pressionada a tecla Início.
- 2 Insira o PIN fornecido com seu cartão SIM ou USIM e selecione **OK** (se necessário).

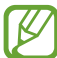

Se estiver ligando seu aparelho pela primeira vez, siga as instruções na tela para configurar seu aparelho. Você deve iniciar sessão no Google ou criar uma conta Google para utilizar aplicações que interajam com o servidor da Google.

Para desligar o aparelho, mantenha a tecla Ligar pressionada em seguida selecione **Desligar**  $\rightarrow$  **OK**.

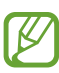

- Siga todos os avisos e instruções recomendados pelo pessoal autorizado em áreas onde dispositivos sem fio são proibidos.
- Para usar os serviços do telefone que não necessitam de rede, altere para o modo Offline. ► p 101

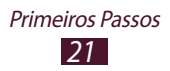

# Utilizar o Touch screen

No Touch screen do seu telefone, você pode selecionar itens ou executar funções. Aprenda ações básicas para usar o Touch screen.

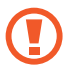

- Para evitar arranhões na tela, não utilize ferramentas afiadas ou pontiagudas.
- Não permita que a tela entre em contato com outros dispositivos elétricos. Descargas eletroestáticas podem causar mau funcionamento da tela.
- Não permita que a tela entre em contato com a água. A tela de seu aparelho pode ter um mau funcionamento quando exposta a condições úmidas ou à água.
- Para um melhor uso da tela, remova a proteção de plástico antes de usar o telefone.
  - A tela de seu aparelho possui uma camada que detecta pequenas descargas elétricas emitidas pelo corpo humano. Para um melhor uso da tela, toque-a com a ponta do dedo. A tela de seu aparelho não irá responder ao toque de ferramentas pontiagudas tais como agulha ou caneta.

Controle seu touch screen com as seguintes ações:

#### Tocar

Toque: toque uma vez para selecionar ou iniciar uma aplicação ou opção do menu.

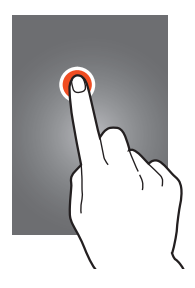

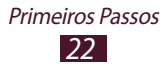

#### Mantenha pressionada

Mantenha um item pressionado por mais de 2 segundos.

#### Deslizar

Toque um item e mova-o para uma nova localização.

#### Tocar duas vezes

Toque um item duas vezes rapidamente.

#### Leve toque

Suavemente percorra para cima, para baixo, esquerda ou direita para mover através de listas ou telas.

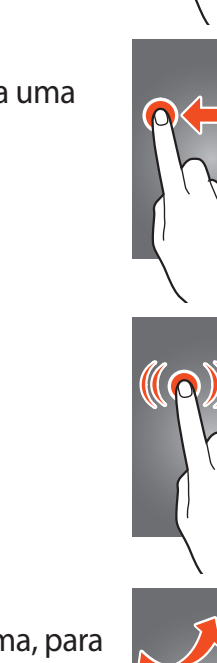

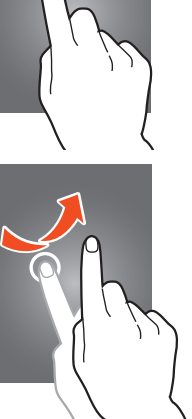

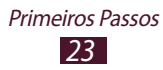

#### Pinçar

Posicione dois dedos afastados e depois junte-os.

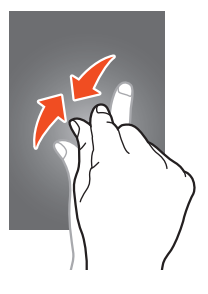

- Seu telefone desativa a tela quando não utilizado por um período específico de tempo. Para ativar a tela, pressione a tecla Ligar ou a tecla Início.
  - Você pode definir a duração de tempo que o aparelho espera antes de desativar a tela. A partir da lista de aplicações, selecione Config. → Visor → Duração da luz de fundo.

# Bloquear ou desbloquear o Touch screen e as teclas

Quando você não utiliza o aparelho por um determinado período, o aparelho desativa o touch screen e bloqueia automaticamente a tela prevenindo operações não desejadas. Para bloquear o touch screen e as teclas manualmente, pressione a tecla Ligar.

Para desbloquear, ative a tela ao pressionar a tecla Início, toque em qualquer lugar da tela e depois arraste para fora do círculo grande.

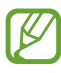

Você pode ativar a função bloqueio de tela para prevenir que outras pessoas utilizem ou acessem seus dados pessoais e informações salvas em seu aparelho. ▶ p 33

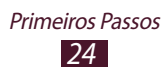

### Familiarize-se com a tela inicial

A partir da tela de Espera, você poderá visualizar o status de seu telefone e acessar aplicações.

A tela de Espera possui vários painéis. Percorra para a esquerda ou direita entre um dos painéis da tela de Espera. Você também pode selecionar um ponto na parte superior da tela para mover diretamente a tela do menu principal.

#### > Ícones indicadores

Os ícones do visor disponíveis podem variar dependendo de sua operadora de serviços ou país.

| Ícones           | Definição                                 |
|------------------|-------------------------------------------|
| $\otimes$        | Sem sinal                                 |
| att.             | Intensidade dos sinais                    |
| ⊑<br>↓↑          | Conectado a rede GPRS                     |
| E<br>↓↑          | Conectado a rede EDGE                     |
| 3 <b>G</b><br>↓↑ | Conectado a rede UMTS                     |
| H<br>↓↑          | Conectado a rede HSDPA                    |
| ((1+             | Rede Wi-Fi conectado                      |
| *                | Bluetooth ativado                         |
| ۲                | Rede GPS ativada                          |
| C                | Chamada em andamento                      |
| Ň                | Chamada perdida                           |
| Ç                | Sincronizando com um servidor da internet |

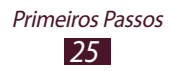

| Ícones   | Definição                             |
|----------|---------------------------------------|
| Ŷ        | Conectado com um computador           |
| E        | Nenhum chip inserido                  |
|          | Cartão de memória inserido            |
| $\times$ | Nova mensagem                         |
| <b>X</b> | Alarme ativado                        |
| ůni      | Roaming (fora de área)                |
| M        | Perfil Silencioso ativado             |
|          | Perfil Vibração ativado               |
| ×        | Perfil Offline ativado                |
|          | Erro ocorrido ou precaução solicitada |
|          | Nível de energia da bateria           |

### > Utilizar o painel de notificações

Para abrir o painel de notificações, toque a área dos ícones indicadores e deslize para baixo. Para ocultar a lista, arraste a parte de cima da lista para baixo.

A partir do painel de notificações, você pode utilizar as seguintes opções:

- WiFi: ativa ou desativa a função Wi-Fi. ► p 86
- Bluetooth: ativa ou desativa a função Bluetooth. ► p 89
- **GPS**: ativa ou desativa a função GPS. ► p 91
- Som / Vibração: ativa ou desativa o perfil silencioso/ vibração.
- Rotação auto: permite ou previne a interface de rotacionar ao girar o aparelho.

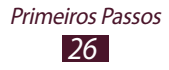

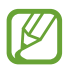

As opções disponíveis podem variar dependendo de sua operadora de serviços ou país.

#### > Adicionar itens na tela inicial

Você pode personalizar a tela de Início ao adicionar atalhos, widgets ou pastas.

- *1* Mantenha pressionada a área vazia da tela de Início ou pressione a tecla Opções e selecione **Adicionar**.
- 2 Selecione uma categoria de item:
  - **Widgets**: Adiciona widgets. Widgets são pequenas aplicações que fornecem funções convenientes e informações na sua tela inicial.
  - **Atalhos**: adiciona atalhos para itens, tais como aplicações, favoritos e contatos.
  - **Pastas**: cria uma nova pasta ou adiciona pastas para seus contatos.
  - **Papéis de parede**: seleciona um papel de parede para a tela inicial.
- *3* Selecione uma categoria de item:

### Mover itens para a tela inicial

Mantenha um item pressionado e depois arraste-o para uma nova localização.

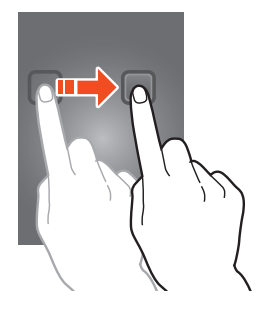

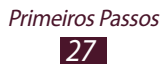

#### > Remover itens da tela inicial

Mantenha um item pressionado e depois arraste-o para a lixeira.

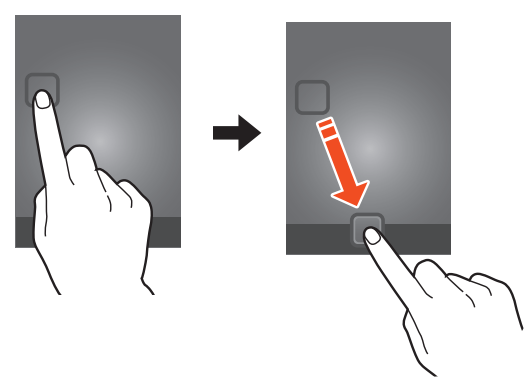

# > Adicionar ou remover um painel da tela de espera

Você pode adicionar ou remover painéis da tela de espera para organizar widgets.

Na tela de espera, pressione a tecla Opções e selecione
 Editar.

Você também pode posicionar dois dedos na tela e arrastar para alterar para o Modo de edição.

- 2 Adicionar, remover ou reorganizar painéis:
  - Para remover um painel, mantenha pressionado uma miniatura de um painel e depois arraste-o para a lixeira.
  - Para adicionar um novo painel, selecione
  - Para alterar a ordem dos painéis, mantenha pressionada a miniatura de um painel e arraste-o para o local desejado.
- *3* Pressione a tecla Voltar para retornar a tela anterior.

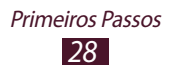

# Acessar aplicações

Iniciar aplicações e usufruir de todas as vantagens das funções de seu aparelho. Você pode reorganizar a lista de aplicações para combinar suas preferências ou baixar aplicações da internet para aprimorar as funcionalidades de seu aparelho.

- 1 Na tela de espera, selecione III para acessar a lista de aplicações.
- 2 Percorra para a esquerda ou direita para acessar outra tela. Você também pode selecionar um ponto na parte superior da tela para mover diretamente a tela do menu principal.
- *3* Selecione uma aplicação.
- 4 Pressione a tecla Voltar para retornar a tela anterior. Pressione a tecla Início para retornar a tela de espera.
- Você pode adicionar um atalho de uma aplicação a tela inicial ao manter um ícone pressionado na lista de aplicações.
- Ao girar o dispositivo enquanto utiliza algumas funções, a interface também irá girar automaticamente. Para prevenir a interface de rotacionar, selecione **Config.** → Visor → Rotação automática da tela.

#### > Organizar aplicações

Você pode alterar a ordem das aplicações na lista de aplicações ou agrupá-las em categorias.

- 1 Na lista de aplicações, pressione a tecla Opções e selecione Editar.
- 2 Mantenha pressionado um item.
- 3 Arraste a aplicação para movê-la a uma nova localização. Você pode mover a aplicação para outra tela ou para o painel de acesso rápido na parte inferior da tela.

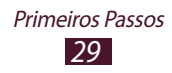

4 Pressione a tecla Opções e selecione **Salvar**.

#### > Instalar uma aplicação

- *1* Na lista de aplicações, selecione Play Store ou Samsung Apps.
- *2* Pesquise por uma aplicação e baixe-a no aparelho.

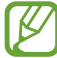

Para instalar aplicações baixadas de sites da web que não seja o Android Market, você deve selecionar **Config.**  $\rightarrow$  **Aplicações**  $\rightarrow$  **Fontes desconhecidas**.

#### > Desinstalar uma aplicação

- Na lista de aplicações, pressione a tecla Opções e selecione Editar.
- 2 Selecione i em um ícone de aplicação e depois selecione OK.

#### > Acessar aplicações utilizadas recentemente

- *1* Mantenha pressionada a tecla Início para visualizar aplicações que você acessou recentemente.
- 2 Selecione uma aplicação.

# Iniciar várias aplicações

Seu aparelho permite executar várias funções ao mesmo tempo através da função multitarefas. Para iniciar várias aplicações, pressione a tecla Início enquanto utiliza uma aplicação. Depois selecione outra aplicação para iniciar na tela inicial.

#### > Gerenciar aplicações

Você pode gerenciar várias aplicações com o gerenciador de tarefas.

1 No modo de Espera, abra a lista de aplicações e selecione Ger. de tarefas → Aplicações ativas.

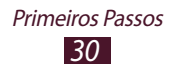

O gerenciador de tarefas inicia e exibe aplicações ativas.

- 2 Controle aplicações ativas:
  - Para fechar uma aplicação, selecione **Enc**.
  - Para fechar todas as aplicações, selecione Enc. tudo.

#### Personalizar seu telefone

Desfrute mais de seu telefone personalizando-o de acordo com suas preferências.

#### > Alterar o idioma de entrada

- 1 Abra a lista de aplicações e selecione Config. → Região e texto → Selecionar idioma.
- 2 Selecione um idioma.

#### > Ligar ou desligar o som ao tocar a tela

No modo de Espera, abra a lista de aplicações e selecione **Config.**  $\rightarrow$  **Som**  $\rightarrow$  **Seleção audível**.

#### > Ajustar o tom de volume da tecla

Na tela inicial, pressione a tecla de Volume para cima ou para baixo.

#### > Mudar seu toque de chamada

- l No modo de Espera, abra a lista de aplicação e selecioneConfig. → Som → Toque → um chip → Tom do telefone.
- 2 Selecione um toque de chamada  $\rightarrow$  **OK**.

#### > Mudar para o perfil Silencioso

Para silenciar ou não o seu dispositivo, siga uma das instruções:

• Toque a área dos ícones indicadores e arraste para baixo para abrir o painel de notificações e depois selecione **Som**.

Primeiros Passos

- Mantenha a tecla Ligar pressionada e selecione **Modo** silencioso.
- No modo de Espera, selecione → Teclado e mantenha a tecla # pressionada.

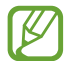

Você pode definir o aparelho para vibrar quando vários eventos ocorrerem. Na lista de aplicações, selecione **Config.** → **Som** → **Vibrar** → **Sempre** ou **Apenas no modo silencioso**. Ao mudar para o modo silencioso, este ícone III irá aparecer.

# Selecionar um papel de parede para a tela inicial

- 1 Na tela de espera, pressione a tecla Opções e selecione Papel de parede
- 2 Selecione uma opção  $\rightarrow$  uma imagem.

#### > Alterar a fonte de exibição

- l A partir da lista de aplicações, selecione **Config.** → **Visor** → **Visor** → **Estilo da fonte**.
- 2 Selecione uma fonte.

#### > Ajustar o brilho da tela

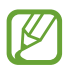

O nível do brilho da tela irá afetar a velocidade que o telefone leva para consumir energia.

- *l* Abra a lista de aplicações e selecione **Config.**  $\rightarrow$  **Visor**  $\rightarrow$  **Brilho**.
- 2 Arraste o seletor para a direita ou para a esquerda.
- *3* Selecione **OK**.

#### > Bloquear seu telefone

Você pode bloquear seu aparelho com um padrão, um PIN ou senha.

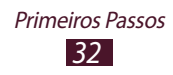

Ao definir o padrão de desbloqueio, seu dispositivo irá solicitar esse padrão toda vez que você ativar ou bloquear a tela.

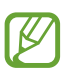

- Caso esqueça sua senha, leve seu telefone a uma Autorizada Samsung para desbloqueá-lo.
- A Samsung não é responsável por nenhuma perda de senhas ou informações pessoais ou outros danos causados por softwares ilegais.

#### Definir um padrão de desbloqueio

- 1 No modo de Espera, abra a lista de aplicações e selecione Config. → Localização e segurança → Definir bloqueio da tela → Padrão
- 2 Siga as instruções na tela e os exemplos e selecione Próximo (se necessário).
- *3* Desenhe um padrão arrastando seu dedo para ligar pelo menos 4 pontos e selecione **Continuar**.
- 4 Desenhe um padrão novamente para confirmar e selecione **Confirmar**.

#### Bloquear com o código PIN

- $\label{eq:linear} $$I$ No modo de Espera, abra a lista de aplicações e selecione $$$Config. → Localização e segurança → Definir bloqueio $$$ da tela → PIN $$$$$$
- *2* Insira um novo PIN (númerico) e selecione **Continuar**.
- *3* Insira o código PIN novamente e selecione **OK**.

#### Definir uma senha de desbloqueio

- 1 No modo de Espera, abra a lista de aplicações e selecione Config. → Localização e segurança → Definir bloqueio da tela → Senha
- 2 Insira a nova senha (alfanúmerica) e selecione **Continuar**.
- *3* Insira a senha novamente e selecione **OK**.

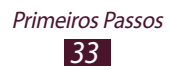

#### > Bloquear o cartão SIM ou USIM

Você pode bloquear seu dispositivo ao ativar o código PIN fornecido com seu cartão SIM ou USIM. Quando a função pin bloqueado estiver ativada, você precisará inserir o SIM cada vez que for ligar o telefone.

- 1 No modo de Espera, abra a lista de aplicações e selecione Config. → Localização e segurança → Bloqueio do cartão SIM.
- 2 Selecione um chip  $\rightarrow$  **Bloquear cartão SIM**.
- *3* Insira seu código PIN e pressione **OK**.

K

- Ao inserir incorretamente o PIN muitas vezes, seu chip será bloqueado. Você deverá inserir a chave de desbloqueio do PIN o código (PUK) para desbloquear.
- Ao bloquear seu chip e inserir incorretamente o código PUK muitas vezes, leve seu chip à sua operadora de serviços para desbloqueá-lo.

#### > Ativar a função Localizar meu celular

Quando alguém inserir um novo cartão SIM ou USIM em seu telefone, a função irá automaticamente enviar o número de identificação do aparelho para dois destinatários para ajudálo a localizar e recuperar seu telefone. Para usar essa função, você precisará de uma conta Samsung para controlar o aparelho remotamente pela internet.

- l Abra a lista de aplicações e selecione **Config.** → Localização e segurança → Alerta de alteração SIM.
- 2 Selecione Iniciar sessão.
   Para criar uma conta Samsung, selecione Criar nova conta.
- *3* Insira seu endereço de e-mail e senha para sua conta Samsung e selecione **Entrar**.
- 4 Selecione **Destinatários msg. alerta**.

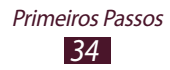

- 5 Insira a senha para sua conta Samsung novamente e selecione **OK**.
- 6 Selecione o campo de destinatário e adicione destinatários:
  - Insira números de telefone manualmente, incluindo o código do país e o símbolo +.
  - Selecione números de telefone da sua lista de contatos ao selecionar 
    a abaixo do campo de destinatários.
- 7 Insira a mensagem de texto para ser enviada aos destinatários.
- 8 Selecione **Conc**.

# Alterar entre os cartões SIM ou USIM

Uma vez inserido 2 chips, você pode alternar entre eles. Para alternar, abra o painel de notificações e selecione um ícone de cartão SIM, exceto quando o aparelho estiver enviando ou recebendo mensagens ou dados da rede.

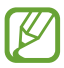

Seu aparelho suporta dois modos de Espera com duas redes diferentes. Durante uma chamada em uma rede, você pode efetuar ou atender uma nova chamada na outra rede. Ao efetuar ou atender uma segunda chamada, a primeira chamada será colocada automaticamente em espera.

#### > Ativar o cartão SIM ou USIM

- *l* Na lista de aplicações e selecione **Config.**  $\rightarrow$  **Gerenciamento de cartão SIM**.
- 2 Selecione um chip, e em seguida marque a caixa de verificação próximo Ativar.

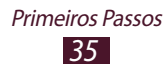

#### > Alterar os nomes e os ícones dos chips

- 1 Na lista de aplicações e selecione **Config.**  $\rightarrow$  **Gerenciamento de cartão SIM**.
- 2 Selecione um chip, e em seguida selecione o nome do chip
- *3* Selecione **Selecionar ícone**  $\rightarrow$  um ícone.
- 4 Selecione **Registrar nome**, altere o nome do chip e selecione **OK**.

#### > Definir as configurações dos chips

- *l* Na lista de aplicações e selecione **Config.**  $\rightarrow$  **Gerenciamento de cartão SIM**.
- 2 Altere as seguintes opções:

| Opção                           | Função                                                                                                    |
|---------------------------------|----------------------------------------------------------------------------------------------------|
| Receber cham.<br>recebida       | Defina quando ou não receber<br>chamadas de outro chip enquanto<br>utiliza serviçõs de dados usando outro<br>chip |
| Rede de<br>serviços de<br>dados | Selecione um cartão SIM ou USIM para serviços de dados.                                                           |
| Dual SIM ativo <sup>1</sup>     | Definido para receber chamadas de<br>outro chip durante uma chamada em<br>andamento.                              |

1. Este menu pode estar com outro nome dependendo do seu provedor de serviços.

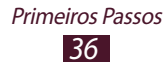
## **Inserir texto**

Você pode inserir texto ao pressionar os caracteres no teclado virtual ou através da escrita manual na tela.

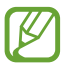

A entrada de texto não é suportada em alguns idiomas. Para inserir texto, você deve alterar o idioma de entrada para um dos idiomas suportados.

#### > Alterar o método de entrada de texto

Mantenha pressionado o campo de inserção de texto e selecione **Método de entrada**  $\rightarrow$  um tipo de método (Swype ou Teclado Samsung).

#### Inserir texto usando o teclado Samsung

- *l* Selecione  $\textcircled{O} \rightarrow$  **Tipos de teclados**  $\rightarrow$  um tipo de teclado.
- 2 Insira o texto selecionando a tecla alfanumérica correspondente ou escreva na tela.

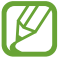

Ao inserir texto, gire o aparelho para exibir o teclado QWERTY num layout de tela cheia. Selecione as teclas virtuais conforme necessário para inserir seu texto.

Você pode também usar as seguintes teclas:

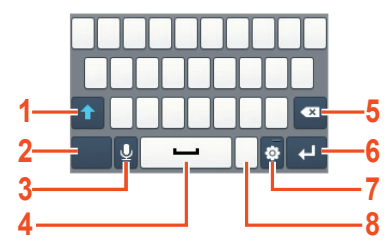

| Número | Função                                      |
|--------|---------------------------------------------|
| 1      | Altera entre letras maiúsculas e minúsculas |
| 2      | Altera modos de entrada de texto.           |

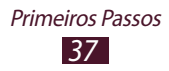

| Número | Função                                                                                                |
|--------|----------------------------------------------------------------------------------------------------|
| 3      | Insere texto por voz. Essa função fica disponível apenas quando a função entrada de voz está ativada. |
| 4      | Insere um espaço                                                                                      |
| 5      | Apaga uma inserção.                                                                                   |
| 6      | Inicia uma nova linha.                                                                                |
| 7      | Acessa as configurações do teclado; altera<br>o método de entrada de texto (mantenha<br>pressionada). |
| 8      | Abre o painel de emoticons (mantenha pressionada).                                                    |

Ao inserir texto com o teclado 3x4, você pode utilizar os seguintes modos:

| Modo                       | Função                                                                                                    |
|----------------------------|----------------------------------------------------------------------------------------------------|
| ABC                        | <ol> <li>Selecione <b>ABC</b> para alterar para o<br/>modo ABC.</li> <li>Selecione uma tecla virtual<br/>correspondente até que o caractere<br/>apareça.</li> </ol>                                                                                                    |
| XT9 (Predição<br>de texto) | <ol> <li>No modo ABC, selecione XT9. O ponto<br/>ao lado de XT9 fica verde.</li> <li>Selecione as teclas virtuais<br/>correspondentes para inserir uma<br/>palavra.</li> <li>Quando a palavra for exibida<br/>corretamente, selecione para<br/>inserir um espaço. Se a palavra correta<br/>não for exibida, selecione e uma<br/>palavra alternativa da lista que for<br/>exibida.</li> </ol> |

| Modo     | Função                                                                                                    |
|----------|----------------------------------------------------------------------------------------------------|
| Númoro   | <ol> <li>Selecione <b>123</b> para alterar para o modo<br/>Numérico.</li> <li>Selecione um número.</li> </ol>                                                       |
| Numero   | Você pode inserir números ao<br>manter pressionada uma tecla virtual<br>no modo ABC ou XT9.                                                                         |
| Símbolos | <ol> <li>Selecione ?#+ para alterar para o modo<br/>Símbolo.</li> <li>Selecione ◄ ou ► para percorrer até<br/>um símbolo.</li> <li>Selecione um símbolo.</li> </ol> |

#### > Inserir texto usando o teclado Swype

- *1* Selecione a primeira letra de uma palavra e arraste o dedo para a segunda letra da palavra sem soltar o dedo da tela.
- 2 Continue até completar a palavra.

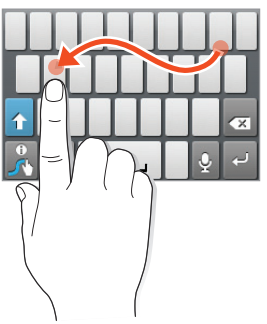

- *3* Solte seu dedo.
- 4 Quando a palavra for exibida corretamente, selecione
   para inserir um espaço. Se a palavra correta não for exibida, selecione uma palavra alternativa da lista que for exibida.
- 5 Repita os passos 1-4 para completar seu texto.

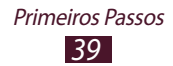

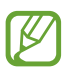

- Você também pode pressionar as teclas para inserir texto.
- Você pode manter pressionada uma tecla para inserir caracteres na parte superior da tecla. Ao manter uma tecla pressionada até que a lista de caracteres apareça, você pode inserir caracteres especiais, símbolos e números.

Você pode também usar as seguintes teclas

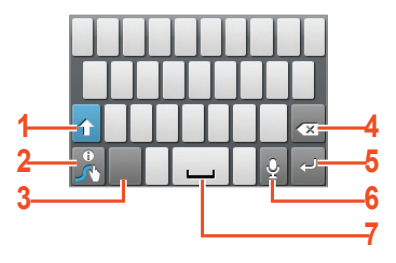

| Número | Função                                                                                            |
|--------|---------------------------------------------------------------------------------------------------|
| 1      | Altera entre letras maiúsculas e minúsculas                                                       |
| 2      | Acessa a tela de dicas do Swype; abre a<br>informação de ajuda (mantenha pressionada).            |
| 3      | Altera modos de entrada de texto.                                                                 |
| 4      | Apaga uma inserção.                                                                               |
| 5      | Inicia uma nova linha.                                                                            |
| 6      | Insere texto por voz. Esta função pode<br>estar indisponível dependendo do idioma<br>selecionado. |
| 7      | Insere um espaço                                                                                  |

## Copiar e colar um texto

um campo de texto, você pode copiar e colar texto a outra aplicação.

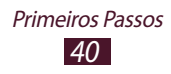

- *l* Posicione o cursor no começo do texto a ser copiado.
- 2 Selecione 🏛.
- 3 Selecione **T** ou **T**.
- 4 Arraste 🛯 ou 🖿 para selecionar o texto que deseja.
- 5 Selecione mtexto para copiar, ou wtexto para cortar o texto na área de trabalho.
- 6 Em outra aplicação, posicione o cursor onde deseja colar o texto.
- 7 Selecione  $\mathbf{m} \rightarrow \mathbf{m}$  para inserir o texto copiado ao campo de texto.

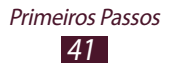

# Comunicação

# Chamadas

Aprenda a utilizar as funções de chamada, como atender e efetuar, utilizando opções disponíveis durante a chamada ou personalizar e usar as funções relacionadas.

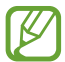

Para prevenir entradas acientais, seu aparelho bloqueia o touch screen durante uma chamada automaticamente. Para desbloquear o touch screen duplo toque em **Tocar duas vezes para desbloquear**.

#### > Efetuar uma chamada

- No modo de Espera, abra a lista de aplicações e selecione
   M → Teclado, digite 0, um código de prestadora, o código de área e o número do telefone ou somente o número de telefone para uma chamada local.
- 2 Pressione 🖳 ou 🕓 para fazer uma chamada de voz.
- *3* Selecione **Encerrar** para encerrar a chamada.
- Você pode salvar números mais utilizados na lista de contatos. ► p. 67
- Para acessar o registro de chamadas e rediscar números chamados recentemente, selecione S → Chamadas.

#### > Atender uma chamada

*1* Ao receber uma chamada, selecione Se depois deslize seu dedo para fora do círculo grande.

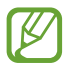

Para silenciar o toque de chamada, pressione a tecla de Volume.

2 Selecione **Encerrar** para encerrar a chamada.

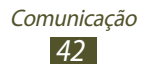

#### > Rejeitar uma chamada

Ao receber uma chamada, selecione a e depois deslize seu dedo para fora do círculo grande.

#### > Efetuar uma chamada internacional

- *l* Na lista de aplicações, selecione  $\square \rightarrow$  **Teclado** e depois mantenha pressionada 0 + para inserir o caractere +.
- 2 Insira o número completo (código do país, código de área e número de telefone).
- 3 Selecione 🕻 para discar o número.

## > Utilizar um fone de ouvido

Conecte um fone de ouvido ao seu dispositivo para atender e controlar chamadas convenientemente.

- Para atender uma chamada, pressione o botão do fone de ouvido.
- Para rejeitar uma chamada, mantenha o botão do fone de ouvido pressionado.
- Para colocar uma chamada em espera ou recuperá-la, mantenha pressionado o botão do fone de ouvido.
- Para encerrar uma chamada, pressione o botão do fone de ouvido.

#### > Opções durante uma chamada

Você pode usar as seguintes opções durante uma chamada de voz:

- Para ajustar o nível de volume, pressione a tecla de Volume para cima ou para baixo.
- Para manter uma chamada em espera, selecione **Espera**. Para recuperar a chamada, selecione **Recupe...**
- Para fazer uma segunda chamada, selecione **Ad. Cham.** e disque para um novo número.
- Para abrir a lista de contatos, selecione **Ad. Cham**  $\rightarrow$  **Contatos**.

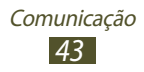

- Para alternar entre as chamadas, selecione Alternar.
- Para atender a segunda chamada, deslize o ícone para fora do círculo grande quando o tom de espera tocar. O aparelho questiona se encerra ou mantém em espera a primeira chamada. Você deve ativar a função Chamada em espera para utilizar este recurso.
- Para abrir a tela de discagem, selecione Teclado d...
- Para ativar a função viva-voz, selecione Viva-voz.
- Em ambientes com muito barulho, você pode encontrar dificuldades para escutar a pessoa com quem está falando, caso esteja utilizando o modo Viva-voz. Para um melhor desempenho, utilize o modo Normal do telefone.
- Para desativar o microfone de modo que o outro participante não possa lhe escutar, selecione **Silenciar**.
- Para ouvir e falar com o outro participante via fone de ouvido Bluetooth, selecione **F. ouvido**.
- Para efetuar uma conferência, efetue ou atenda a segunda chamada e selecione **Conferência** quando conectado ao segundo participante. Repita para adicionar mais participantes. Contate a sua operadora para contratar este serviço.

#### > Visualizar e retornar chamadas perdidas

Seu aparelho mostrará as chamadas perdidas. Para retornar a chamada, toque a área dos ícones indicadores e deslize para baixo para abrir o painel de notificações e depois selecione a notificação de chamada perdida.

#### > Utilizar o modo FDN

No modo FDN, seu aparelho irá prevenir chamadas efetuadas para qualquer número que não esteja salvo na lista FDN em seu cartão SIM ou USIM.

*l* Na lista de aplicações, selecione **Config.**  $\rightarrow$  **Chamadas**  $\rightarrow$  **Números FDN**  $\rightarrow$  um chip.

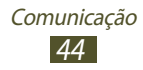

- 2 Selecione Ativar FDN.
- *3* Insira o PIN2 fornecido pelo seu cartão SIM ou USIM e selecione **OK.**
- 4 Selecione **Lista FDN** e adicionar contatos.

#### > Definir desvio de chamadas

O desvio de chamadas é uma função de rede que envia novas chamadas a um número específico. Você pode configurar essa função separadamente ou por várias condições.

- *l* Na lista de aplicações, selecione **Config.**  $\rightarrow$  **Chamadas**  $\rightarrow$  **Encaminhar chamadas**  $\rightarrow$  um chip.
- 2 Selecione uma condição.
- *3* Insira o número para o qual as chamadas serão desviadas e selecione **Ativar**.

Sua configuração será enviada para a rede.

#### > Definir chamada em espera

Chamada em espera é uma função de rede que alerta novas chamadas quando outra está em andamento.

No modo de Espera, abra a lista de aplicações e selecione **Config.**  $\rightarrow$  **Chamadas**  $\rightarrow$  **Configurações adicionais**  $\rightarrow$   $\rightarrow$ um chip  $\rightarrow$  **Chamada em espera**. Sua configuração será enviada para a rede.

#### > Visualizar uma chamada ou registro de chamadas

Você pode visualizar registros de chamada e mensagens que são filtradas por tipo.

- *l* Na lista de aplicações, selecione  $\mathbb{I} \to \mathbf{Chamadas}$ .
- 2 Pressione a tecla Opção e selecione Ver por → uma opção.

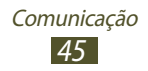

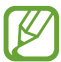

Você pode efetuar uma chamada ou enviar uma mensagem para um contato ao percorrer para esquerda ou direita num registro de entrada.

*3* Selecione um registro para visualizar seus detalhes.

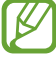

Na visualização detalhada, você pode efetuar uma chamada, enviar uma mensagem ao número ou adicionar o número à lista de contatos.

## Mensagens

Aprenda a criar e enviar mensagens de texto (SMS), multimídia (MMS), visualizar ou gerenciar as mensagens recebidas e enviadas.

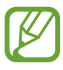

Cobranças adicionais podem ser geradas ao receber ou enviar mensagens fora da sua área de cobertura. Para mais detalhes, contate sua operadora de serviços.

#### > Enviar uma mensagem de texto

- *1* Na lista de aplicações, selecione  $\square \rightarrow$ Nova mensagem.
- 2 Adicione destinatários:
  - Insira números de telefone manualmente, separando-os com ponto e vírgula ou vírgula.
  - Selecione números de telefone de sua chamada, mensagem ou lista de contatos ao selecionar opções no campo de destinatário.
- *3* Selecione o campo de entrada de texto e insira sua mensagem.

Para inserir emoticons, pressione a tecla Opção e selecione **Inserir emoticon**.

4 Para enviar a mensagem, selecione **Enviar**.

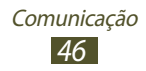

#### > Enviar uma mensagem multimídia

- *l* Na lista de aplicações, selecione  $\blacksquare \rightarrow$ **Nova mensagem**.
- 2 Adicionar destinatários:
  - Insira números de telefone e e-mails manualmente, separando-os com ponto e vírgula ou vírgula.
  - Selecione números de telefone de sua chamada, mensagem ou lista de contatos ao selecionar opções no campo de destinatário.

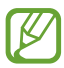

Ao inserir endereço de e-mail, o dispositivo irá alterar para mensagem multimídia.

*3* Selecione o campo de entrada de texto e insira sua mensagem.

Para inserir emoticons, pressione a tecla Opção e selecione **Inserir emoticon**.

- 4 Selecione e anexe um arquivo.
- 5 Pressione a tecla Opção e selecione **Adicionar assunto** e depois insira um assunto.
- 6 Para enviar a mensagem, selecione **Enviar**.

#### > Visualizar mensagens de texto ou multimídia

- 1 Na lista de aplicações, selecione .
   Suas mensagens são agrupadas pelos contatos e são exibidas como uma corrente de mensagens.
- 2 Selecione um contato.
- *3* Selecione uma mensagem de multimídia para visualizar mais detalhes.

#### > Ouvir uma mensagem de voz

Se você definiu seu aparelho para desviar chamadas perdidas para a caixa postal, os chamadores poderão deixar mensagens quando você perder chamadas.

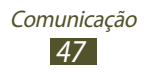

- *l* Na lista de aplicações, selecione  $\square \rightarrow$  **Teclado** e depois mantenha pressionada a tecla <u>1</u> ...
- 2 Siga as instruções do servidor de caixa postal.

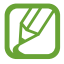

Você deve salvar o número da caixa postal antes de acessá-la. Contate sua operadora de serviços para saber o número.

# Gmail

Aprenda a enviar ou enviar e-mails via servidor Google Mail<sup>™</sup>.

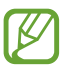

- Esta função pode estar indisponível dependendo de sua operadora de serviços ou país.
- Esta função pode estar com outro nome dependendo de sua operadora de serviços ou país.

## > Enviar um e-mail

- *1* Abra a lista de aplicações e selecione **Gmail**.
- *2* Pressione a tecla Opções e selecione **Escrever**.
- *3* Selecione o campo de destinatários e insira um endereço de e-mail.
- 4 Selecione o campo de entrada de assunto e insira um assunto.
- 5 Selecione o campo de entrada de texto e insira sua mensagem.
- 6 Pressione a tecla Opções e selecione **Anexar** e depois anexar um arquivo.
- 7 Para enviar a mensagem, selecione 🖃.

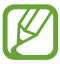

Se você estiver offline ou fora da área de serviço, a mensagem será mantida na lista da corrente de mensagens até que você conecte e esteja dentro de sua área de serviço.

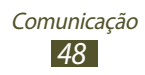

## > Visualizar um e-mail

- *l* Abra a lista de aplicações e selecione **Gmail**.
- 2 Pressione a tecla Opções e selecione **Atualizar** para atualizar a lista de mensagens.
- *3* Selecione um e-mail.

A partir da lista de mensagens, utilize as seguintes opções:

- Para mover para a mensagem anterior ou para a próxima, selecione > ou < .</li>
- Para arquivar a mensagem, selecione Arquivar.
- Para apagar a mensagem, selecione **Excluir**.
- Para adicionar a mensagem à lista de favoritos, selecione 🛫.
- Para responder a mensagem selecione 🖛.
- Para encaminhar a mensagem, pressione  $\blacksquare \rightarrow$  **Encaminhar**.

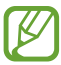

As opções disponíveis podem variar dependendo da conta de e-mail.

# E-mail

Aprenda a enviar ou visualizar mensagens de e-mail através de sua conta de e-mail pessoal ou do trabalho.

#### > Definir uma conta de e-mail

- *1* Na lista de aplicações, selecione **E-mail**.
- 2 Insira seu endereço de e-mail e senha.
- *3* Selecione **Próximo**. Para inserir detalhes de uma conta manualmente, selecione **Config. manual**.
- 4 Siga as instruções na tela.

Ao terminar, os e-mails serão baixados para o seu aparelho.

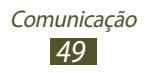

Se tiver criado duas ou mais contas, você poderá alterar entre elas. Selecione um nome de conta na parte superior da tela depois selecionar a conta na qual deseja recuperar mensagens.

#### > Enviar um e-mail

- *1* Na lista de aplicações, selecione **E-mail**.
- *2* Pressione a tecla Opção e selecione **Compor**.
- *3* Adicionar destinatários:
  - Insira endereços de e-mail manualmente, separando-os com ponto e vírgula ou vírgula.
  - Selecione números de telefone de sua chamada, mensagem ou lista de contatos ao selecionar opções no campo de destinatário.
- 4 Selecione o campo de entrada de assunto e insira um assunto.
- 5 Selecione o campo de entrada de texto e insira sua mensagem.
- 6 Selecione **Anexar** e anexe um arquivo.
- 7 Para enviar a mensagem, selecione **Enviar**.
  - Se você estiver offline ou fora da área de serviço, a mensagem será mantida na lista da corrente de mensagens até que você conecte e esteja dentro de sua área de serviço.

## > Visualizar um e-mail

- 1 Na lista de aplicações, selecione **E-mail**.
- 2 Pressione a tecla Opção e selecione **Atualizar** para atualizar a lista de mensagens.
- *3* Selecione um e-mail.

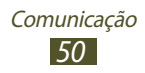

A partir da lista de mensagens, utilize as seguintes opções:

- Para mover para a mensagem anterior ou para a próxima, selecione ou .
- Para responder a mensagem, pressione a tecla Opções e selecione **Responder**.
- Para encaminhar a mensagem, pressione a tecla Opções e selecione **Encaminhar**.
- Para apagar a mensagem, pressione a tecla Opções e selecione **Apagar**.
- Para mover a mensagem para outra pasta, pressione a tecla Opções e selecione **Mover para pasta**.
- Para carregar imagens na mensagem, pressione a tecla Opções e selecione **Exibir imagens**.
- Para ver um anexo, selecione o item anexado. Para salvá-la no cartão de memória, selecione 🔳.

# GTalk

Aprenda a enviar e receber mensagens instantâneas para amigos e familiares com o serviço de mensagem instantânea do Google Talk<sup>™</sup>.

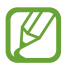

Esta função pode estar indisponível dependendo de sua operadora de serviços ou país.

#### > Definir seu status

- *1* Na lista de aplicações, selecione **GTalk**.
- 2 Selecione seu nome no topo da lista de seus amigos.
- *3* Personalize seu status, imagem e mensagem no visor.

## > Adicione um contato à sua lista de amigos

1 Na lista de aplicações, selecione GTalk.
 A lista de amigos exibe todos os seus contatos de mensagens.

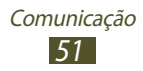

- *2* Pressione a tecla Opções e selecione **Adicionar amigo**.
- Insira um endereço de e-mail de um amigo e depois selecione Enviar convite.
   Quando o convidado aceitar, ele é adicionado à sua lista

> Iniciar uma conversa

de amigos.

- *1* Na lista de aplicações, selecione **GTalk**.
- 2 Selecione um contato da lista de amigos. A tela de bate-papo iniciará.
- *3* Insira e envie sua mensagem.
  - Para adicionar mais contatos à conversa, pressione a tecla Opções e selecione **Adicionar ao bate-papo**.
  - Para alterar entre conversas ativas, pressione a tecla Opções e selecione **Alternar bate-papos**.
- 4 Pressione a tecla Opções e selecione **Encerrar bate-papo** para encerrar a conversa.

# **ChatON**

Aprenda a usar o ChatON para enviar e receber mensagens intantâneas aparelhos que tenha um número de celular.

*l* Na lista de aplicações, selecione **ChatON**.

- Se estiver abrindo essa aplicação pela primeira vez, siga as instruções na tela para completar a configuração de conta.
- 2 Insira e envie sua mensagem.

## Chat em grupo

Aprenda a enviar e receber mensagens instantâneas para amigos e familiares com o serviço de mensagem instantânea Google+.

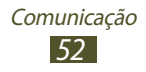

#### *l* Na lista de aplicações, selecione **Chat em grupo**.

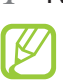

Se estiver abrindo essa aplicação pela primeira vez, siga as instruções na tela para completar a configuração de conta.

2 Insira e envie sua mensagem.

# Google+

Aprenda a acessar o serviço de rede social do Google. Você pode criar grupos para compartilhar interesses e pensamentos ou enviar e receber mensagens instantâneas e carregar suas fotos.

*l* Na lista de aplicações, selecione **Google+**.

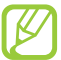

- Se estiver abrindo essa aplicação pela primeira vez, siga as instruções na tela para completar a configuração de conta.
- 2 Selecione uma função de rede social.

# Social Hub

O Social Hub permite acesso a todos os tipos de mensagem de uma localização. Você pode visualizar e responder mensagens sem abrir outras aplicações e alternar entre contas facilmente. Para mais detalhes visite o site http://socialhub.samsung.com.br

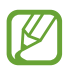

Esta função pode estar indisponível dependendo de sua operadora de serviços ou país.

- *l* Abra a lista de aplicações e selecione **Social Hub**.
- 2 Selecione um tipo de mensagem.
- *3* Visualize ou responda a mensagens diretamente em Social Hub.

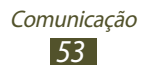

# Entretenimento

## Câmera

Aprenda como tirar e visualizar fotos e vídeos. Você pode tirar fotos com resolução de até 1600 x 1200 pixels (2 mega pixels) e gravar vídeos com resolução de até 320 x 240 pixels.

- A interface da câmera aperece somente na orientação Paisagem
  - A câmera é desligada automaticamente quando não utilizada por um período específico de tempo.
  - A capacidade da memória pode variar dependendo do modo escolhido e das condições.

#### > Visualizar uma foto

- *l* Na lista de aplicações, selecione **Câmera**.
- 2 Gire o telefone no sentido anti-horário para o modo de Paisagem.
- *3* Aponte a lente da câmera no objeto e faça os ajustes desejados.

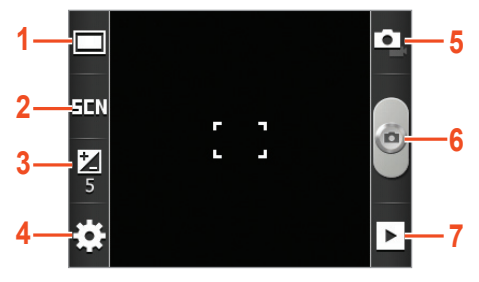

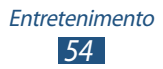

| Número | Função                                                |
|--------|-------------------------------------------------------|
| 1      | Altera o modo de disparo ► p. 56                      |
| 2      | Muda o modo de cena                                   |
| 3      | Ajusta o valor de exposição para alterar o<br>brilho. |
| 4      | Altera as configurações da câmera                     |
| 5      | Muda para filmadora                                   |
| 6      | Tira uma foto                                         |
| 7      | Visualiza fotos tiradas.                              |

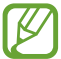

Para aumentar ou diminuir o zoom, pressione a tecla de Volume. O zoom pode ficar indisponível ao tirar uma foto em alta resolução.

4 Selecione para tirar a foto.
 A foto é salva automaticamente.

Após tirar uma foto, selecione 🕩 para visualizá-la.

- Para visualizar mais fotos, percorra para esquerda ou para direita.
- Para aumentar ou diminuir o zoom, posicione dois dedos na tela e lentamente afaste-os ou junte-os. Para voltar ao tamanho original, toque a tela duas vezes. Você também pode usar a ou para aumentar ou diminuir o zoom.
- Para enviar a imagem a outras pessoas, selecione **Compartilhar**.
- Para definir como papel de parede ou imagem de um contato, selecione **Definir como**.
- Para apagar, pressione Apagar.

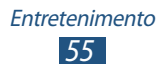

## > Alterar o modo de disparo

Você pode tirar fotos com efeito de desenho animado. Para alterar o modo de disparo, selecione  $\Box \rightarrow$  uma opção.

| Opção                  | Função                                                                                       |
|------------------------|----------------------------------------------------------------------------------------------|
| Detector de<br>sorriso | Define o aparelho a reconhecer os rostos<br>das pessoas e tira fotos quando elas<br>sorriem. |
| Panorama               | Tira fotos panorâmicas.                                                                      |

#### > Personalizar configurações de câmera

Antes de tirar uma foto, selecione  $\bowtie \rightarrow \boxdot$  para acessar as seguintes opções:

| Opção                 | Função                                                       |
|-----------------------|--------------------------------------------------------------|
| Temporizador          | Selecione o tempo de atraso antes da câmera capturar a foto. |
| Resolução             | Seleciona uma opção de resolução.                            |
| Controle do<br>branco | Ajusta o balanço de cor de acordo com as condições de luz.   |
| Efeitos               | Aplica um efeito especial.                                   |
| Medição               | Seleciona um tipo de medida de luz.                          |
| Qualid.de<br>imagem   | Define a qualidade das suas fotos.                           |

Antes de tirar uma foto, selecione  $\bowtie \rightarrow \square$  para acessar as seguintes opções:

| Opções | Função                                             |
|--------|----------------------------------------------------|
| Guias  | Define para visualizar as linhas na tela anterior. |
| Rever  | Define a câmera a exibir fotos tiradas.            |

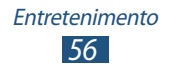

| Opções        | Função                                                                                                    |
|---------------|----------------------------------------------------------------------------------------------------|
|               | Define a camêra para incluir<br>informações de localidade para as suas<br>fotos.                                                                                                    |
| GPS           | <ul> <li>Para melhorar os sinais GPS,<br/>evite tirar foto em locais onde o<br/>sinal pode ser obstruído, como<br/>prédios, níveis baixos ou em<br/>más condições de tempo.</li> </ul> |
|               | <ul> <li>Sua localização pode aparecer<br/>em suas fotos quando você<br/>carregá-las na internet.<br/>Para evitar isso, desative a<br/>configuração de etiqueta GPS.</li> </ul>        |
| Armazenamento | Seleciona uma posição de memória para armazenar os vídeos gravados.                                                                                                    |
| Zerar         | Zera as configurações da filmadora                                                                                                    |

#### > Gravar um vídeo

- l Na lista de aplicações, selecione **Câmera**.
- 2 Gire o telefone no sentido anti-horário para o modo de Paisagem.
- 3 Selecione 🖸 para alternar para o modo Filmadora.
- 4 Aponte a lente da câmera no objeto e faça os ajustes desejados.

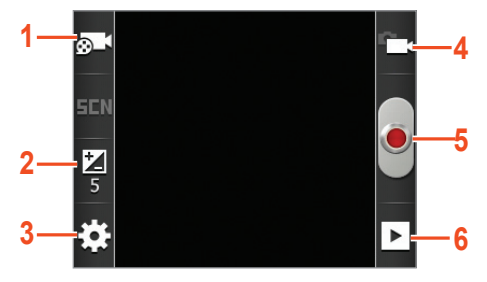

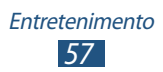

| Número | Função                                                                                         |
|--------|------------------------------------------------------------------------------------------------|
| 1      | Altera o modo de gravação (para anexar<br>a uma mensagem multimídia ou salvar<br>normalmente). |
| 2      | Ajusta o valor de exposição para alterar o brilho.                                             |
| 3      | Altera as configurações da filmadora.                                                          |
| 4      | Muda para câmera.                                                                              |
| 5      | Grava um vídeo.                                                                                |
| 6      | Visualiza vídeos que tenham sido gravados.                                                     |

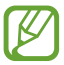

Para aumentar ou diminuir o zoom, pressione a tecla de Volume. O zoom pode ficar indisponível ao gravar em alta resolução.

- 5 Selecione para iniciar a gravação Para interromper a gravação, selecione .
- 6 Selecione parar a gravação.
   O vídeo é salvo automaticamente.

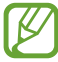

A filmadora pode não ser capaz de gravar corretamente os vídeos no cartão de memória com uma baixa velocidade de transferência.

Depois de gravar um vídeo, selecione 🕞 para visualizá-lo.

- Para visualizar mais vídeos, percorra para esquerda ou direita.
- Para enviar um vídeo, selecione **Compartilhar**.
- Para reproduzir um vídeo, selecione Reproduzir.
- Para apagar um vídeo, selecione Apagar.

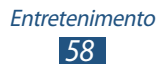

## > Personalizar as configurações da filmadora

Antes de gravar um vídeo, selecione  $\bowtie \rightarrow \bowtie$  para acessar as seguintes opções:

| Opção                 | Função                                                                |
|-----------------------|-----------------------------------------------------------------------|
| Temporizador          | Selecione o tempo de atraso antes da<br>filmadora iniciar a gravação. |
| Resolução             | Selecione uma opção de resolução.                                     |
| Controle do<br>branco | Ajusta o balanço de cor de acordo com as condições de luz.            |
| Efeitos               | Aplica um efeito especial.                                            |
| Qualidade de<br>vídeo | Defina a qualidade de seus vídeos.                                    |

Antes de gravar um vídeo, selecione  $\bowtie \rightarrow \Upsilon$  para acessar as seguintes opções:

| Opção         | Função                                                        |
|---------------|---------------------------------------------------------------|
| Guias         | Definir para visualizar as linhas na tela<br>anterior.        |
| Rever         | Definir a câmera para exibir vídeos<br>gravados.              |
| Armazenamento | Seleciona uma posição de memória para armazenar novos vídeos. |
| Zerar         | Zera as configurações da filmadora                            |

## Galeria

Aprenda a visualizar fotos e reproduzir vídeos salvos em seu cartão de memória.

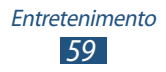

- Alguns formatos de arquivo não são suportados dependendo do software do telefone.
- Se um arquivo exceder a memória disponível, um erro poderá ocorrer ao tentar abrir o arquivo.
- A qualidade de reprodução pode variar de acordo com o tipo de conteúdo.
- Alguns arquivos podem não ser reproduzidos dependendo de como estiverem codificados.

## > Visualizar uma imagem

- l Na lista de aplicações, selecione **Galeria**.
- 2 Selecione uma pasta  $\rightarrow$  uma imagem.
  - Para alterar o modo de vista, deslize o controle para
     ou IIII.
    - Para visualizer fotos tiradas ou vídeos gravados em uma data específica, selecione as setas na aba abaixo ou arraste a aba para esquerda ou direita.

Ao visualizar uma foto, você pode utilizar as seguintes opções:

- Para visualizar mais imagens, percorra para esquerda ou direita.
- Para aumentar ou diminuir o zoom, posicione dois dedos na tela e lentamente afaste-os ou junte-os. Para voltar ao tamanho original, toque a tela duas vezes. Você também usar a ou para aumentar ou diminuir o zoom.
- Para iniciar a exibição de slides, selecione **Apresentação de** slides. Toque a tela para interromper a exibição.
- Para enviar uma foto, selecione **Menu** → **Compartilhar**.
- Para apagar uma foto, selecione  $\textbf{Menu} \rightarrow \textbf{Apagar}.$
- Para visualizar detalhes de uma imagem, selecione Menu
   → Mais → Detalhes.
- Para definir uma imagem como seu papel de parede ou imagem de um contato, selecione Menu → Mais → Definir como.

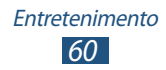

- Para cortar parte de uma imagem, selecione  $\textbf{Menu} \rightarrow \textbf{Mais} \rightarrow \textbf{Cortar}.$
- Para girar a imagem no sentido anti-horário, selecione
   Menu → Mais → Girar para a esquerda.
- Para girar a imagem no sentido horário, selecione  $\textbf{Menu} \rightarrow \textbf{Mais} \rightarrow \textbf{Girar para a direita}.$

#### > Reproduzir um vídeo

- *1* Na lista de aplicações, selecione **Galeria**.
- 2 Selecione uma pasta  $\rightarrow$  um vídeo (com o ícone  $\bigcirc$ ) para reproduzir.
- Para alterar o modo de visualização, deslize o controle para 2 ou 1000.
- Para visualizar fotos tiradas ou vídeos gravados em uma data específica, selecione as setas na aba abaixo ou arraste a aba para esquerda ou direita.
- *3* Gire o telefone no sentido anti-horário para o modo de Paisagem.
- 4 Controle a reprodução com as teclas virtuais.

## **Music Player**

Aprenda a ouvir suas músicas favoritas.

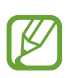

- Alguns formatos de arquivo não são suportados dependendo do software do telefone.
- Se o tamanho de um arquivo exceder a memória disponível, pode ocorrer um erro ao tentar abrir o arquivo.
- A qualidade de reprodução pode variar de acordo com o tipo de conteúdo.
- Alguns arquivos podem não ser reproduzidos dependendo de como estiverem codificados.

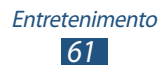

#### Adicionar arquivos de música em seu dispositivo.

Comece transferindo arquivos para seu telefone ou cartão de memória:

- Baixe da Internet. ► p. 74
- Faça o download de um computador com o Samsung Kies.
   p. 85
- Receba via Bluetooth. ► p. 91
- Copie para um cartão de memória. ► p. 85

#### > Reproduzir arquivos de música

- *l* Na lista de aplicações, selecione **Músicas**.
- 2 Selecione uma categoria de música  $\rightarrow$  um arquivo de música.
- *3* Controle a reprodução usando as seguintes teclas:

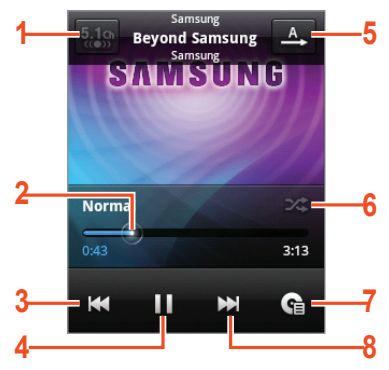

| Ícone | Função                                                                      |
|-------|-----------------------------------------------------------------------------|
| 1     | Ativa o sistema de som Surround 5.1<br>quando o fone de ouvido é conectado. |
| 2     | Avança ou volta um arquivo ao deslizar ou tocar a barra de progresso.       |

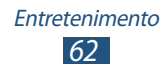

| Ícone | Função                                                                                              |
|-------|----------------------------------------------------------------------------------------------------|
| 3     | Reinicia o arquivo ou volta um<br>arquivo; volta um arquivo em<br>reprodução(mantenha pressionada). |
| 4     | Pausa a reprodução; selecione ▶ para<br>retomar.                                                    |
| 5     | Muda o modo de repetição.                                                                           |
| 6     | Ativa o modo Aleatório                                                                              |
| 7     | Abre a lista de reprodução                                                                          |
| 8     | Move para o próximo arquivo; avança<br>um arquivo em reprodução (mantenha<br>pressionado).          |

Você pode controlar o music player com um fone de ouvido. Na tela de Espera, mantenha pressionado o botão do fone de ouvido para iniciar o music player. Pressione o botão do fone de ouvido para iniciar ou pausar a reprodução.

Durante a reprodução, pressione a tecla Opção para acessar as seguintes opções:

- Para retornar a tela da biblioteca de música, selecione **Biblioteca**.
- Para ativar a função Aleatório para festas para reproduzir músicas aleatoriamente, selecione **Aleatório para festas**.
- Para adicionar uma música à lista de reprodução, selecione
   → Adic. à lista de reprod.
- Para alterar as configurações do music player, selecione **Configurações**.
- Para definir uma música como seu toque de chamada, selecione **Definir como toque**.
- Para apagar uma música, selecione Apagar.

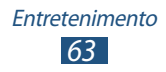

## > Criar uma lista de reprodução

- *l* Na lista de aplicações, selecione **Músicas**.
- 2 Selecione uma categoria de música  $\rightarrow$  um arquivo de música.
- 3 Pressione a tecla Opções e selecione Adic. à lista de reprod.  $\rightarrow$  Novo.
- 4 Insira um título para sua nova lista de reprodução e pressione **Salvar**.

#### > Personalizar as configurações do Music Player

- *l* Na lista de aplicações, selecione **Músicas**.
- 2 Selecione uma categoria de música  $\rightarrow$  um arquivo de música.
- *3* Pressione a tecla Opção e selecione **Configurações**.
- 4 Altere as seguintes opções:

| Opção       | Função                                                                                                |
|-------------|----------------------------------------------------------------------------------------------------|
| Canal 5.1   | Defina quando ou não ativar o sistema<br>de som Surround 5.1 quando o fone de<br>ouvido for conectado |
| Equalizador | Selecione um tipo de equalizador.                                                                     |

# Rádio FM

Aprenda a ouvir músicas e notícias no rádio FM. Para ouvir, você deve conectar o fone de ouvido fornecido que opera como antena.

## > Ouvir a Rádio FM

*l* Conecte o fone de ouvido no telefone.

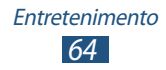

#### 2 No modo de Espera, abra a lista de aplicações e selecione Rádio FM.

O telefone pesquisa e salva automaticamente as estações de rádio disponíveis.

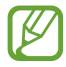

Ao ligar pela primeira vez o rádio FM, a sintonização automática irá iniciar.

*3* Controle o rádio FM usando os seguintes ícones:

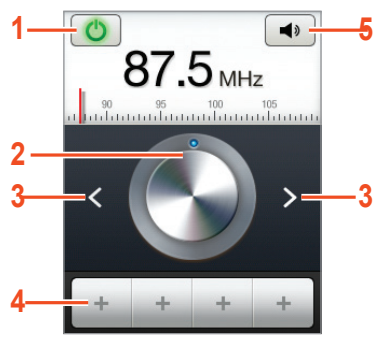

| Número | Função                                         |
|--------|------------------------------------------------|
| 1      | Desliga o Rádio FM.                            |
| 2      | Ajusta a frequência.                           |
| 3      | Busca por uma estação de rádio disponível.     |
| 4      | Adiciona a estação atual à lista de Favoritos. |
| 5      | Ajusta o volume                                |

#### > Salvar estações de rádio automaticamente

- *l* Conecte o fone de ouvido no telefone.
- 2 No modo de Espera, abra a lista de aplicações e selecione Rádio FM.
- 3 Pressione a tecla Opção e selecione Pesquisar → uma opção.

O telefone pesquisa e salva automaticamente as estações de rádio disponíveis.

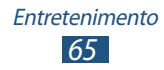

#### > Adicionar uma estação de rádio à lista de favoritos

- *l* Conecte o fone de ouvido no telefone.
- 2 No modo de Espera, abra a lista de aplicações e selecione Rádio FM.
- *3* Percorra até uma estação de rádio.

## > Ajustar configurações do rádio

- No modo de Espera, abra a lista de aplicações e selecione Rádio FM.
- *2* Pressione a tecla Opção e selecione **Configurações**.
- *3* Altere as seguites opções:

| Opção                                | Função                                                                                                    |
|--------------------------------------|----------------------------------------------------------------------------------------------------|
| Região                               | Selecione sua região para pesquisar<br>por estações de rádio.                                                                                                    |
| Reprodução em<br>segundo plano       | Define quando ou não reproduzir o rádio em plano de fundo enquanto utiliza outras aplicações.                                                                     |
| Exibir ID da<br>estação              | Definir para exibir o ID de estação<br>na tela do rádio FM. IDs de estação<br>estão disponíveis apenas para<br>estações de rádio que fornecem<br>essa informação. |
| Freq. alternativa                    | Define o rádio para sintonizar<br>frequências automaticamente<br>quando o sinal atual estiver fraco.                                                              |
| Desligar Rádio FM<br>automaticamente | Define o rádio FM para desligar<br>automaticamente em um tempo<br>definido.                                                                                       |

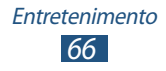

# Informação pessoal

## Contatos

Aprenda a criar e gerenciar uma lista de contatos pessoais ou comerciais na memória do telefone ou do cartão SIM ou USIM. Você pode salvar nomes, números de telefone, e-mails e mais para seus contatos.

#### > Criar um contato

- *l* Na lista de aplicações, selecione  $\blacksquare \rightarrow \texttt{Contatos} \rightarrow \boxdot$ .
- 2 Selecione uma posição de memória.
- 3 Insira as informações do contato
- 4 Selecione **Salvar** para adicionar o contato à memória.

Você pode criar contatos da tela de discagem ao selecionar **Adicionar aos Contatos**.

#### > Pesquisar um contato

- *l* Na lista de aplicações, selecione  $\blacksquare \rightarrow$  **Contatos**.
- 2 Percorra para cima ou para baixo na lista de contatos.
- *3* Selecione o nome do contato na lista de busca.
- A partir dos contatos, use as seguintes opções:
- Para efetuar uma chamada de voz, selecione 🗹.
- Para enviar uma mensagem, selecione Mensagem.
- Para enviar um e-mail, selecione M.
- Para definir um número como favorito, selecione 😭.
- Para editar as informações do contato, pressione a tecla Opções e selecione **Editar**.

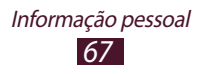

## > Definir uma discagem rápida

- l Na lista de aplicações, selecione  $\blacksquare \rightarrow$ Contatos .
- 2 Pressione a tecla Opções e selecione Mais → Definição de discagem rápida.
- 3 Selecione uma posição  $\rightarrow$  um contato.

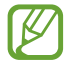

Você pode discar rapidamente para este contato ao manter pressionada a localização do número associado na tela de discagem.

## > Criar seu cartão de visita

- 1 Na lista de aplicações, selecione  $\blacksquare \rightarrow$  **Contatos**.
- 2 Pressione a tecla Opções e selecione **Meu perfil**.
- *3* Insira suas informações e selecione **Salvar**.

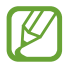

Você pode enviar seu cartão de visitas anexando-o a uma mensagem ou e-mail ou transferindo-o através da função Bluetooth.

#### > Recuperar contatos de suas redes sociais

- 1 Na lista de aplicações, selecione  $\blacksquare \rightarrow$  **Contatos** .
- *2* Pressione a tecla Opções e selecione **Ver amigos SRS**.
- *3* Selecione uma conta.
- 4 Selecione contatos para copiar e selecione **Importar**.

Você pode adicionar comentários às mensagens carregadas por seus contatos. Na lista de aplicações, selecione  $\blacksquare \rightarrow$  **Atividades**.

#### > Criar um grupo de contatos

Ao criar grupos de contatos, você pode gerenciar vários contatos e enviar mensagens ou e-mails para um grupo inteiro.

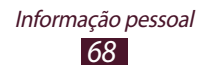

- *l* Na lista de aplicações, selecione  $\blacksquare \rightarrow$  **Grupos**.
- *2* Pressione a tecla Opções e selecione **Criar**.
- *3* Insira um nome e escolha um toque de chamada para o grupo(se necessário).
- 4 Selecione Salvar.

#### > Copiar um contato

# Para copiar contatos do cartão SIM ou USIM para seu telefone:

- *l* Na lista de aplicações, selecione  $\blacksquare \rightarrow$  **Contatos**.
- 2 Pressione a tecla Opções e selecione Importar/Exportar
   → Importar do cartão SIM.
- *3* Selecione uma posição de memória.
- 4 Selecione contatos para copiar e selecione **Importar**.

#### Para copiar contatos de seu telefone para o cartão SIM ou USIM:

- *l* Na lista de aplicações, selecione  $\blacksquare \rightarrow$  **Contatos**.
- 2 Pressione a tecla Opções e selecione Importar/Exportar
   → Exportar para cartão SIM.
- 3 Selectione contatos para copiar e selectione **Exportar**  $\rightarrow$  **Sim**.

#### > Importar ou exportar um contato

Você pode importar ou exportar arquivos (no formato vcf) de ou para um cartão de memória.

#### **Importar contatos**

- *l* Na lista de aplicações, selecione  $\blacksquare \rightarrow$  **Contatos**.
- 2 Pressione a tecla Opções e selecione Importar/Exportar
   → Importar do cartão de memória.

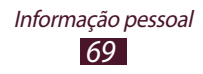

- *3* Selecione uma posição de memória.
- 4 Selecione uma opção para importar um único arquivo de contato, diversos arquivos de contatos ou todos os arquivos de contatos e selecione **OK**.
- 5 Selecione arquivos de contatos para importar e pressione **OK**.

#### **Exportar contatos**

- *l* Na lista de aplicações, selecione  $\blacksquare \rightarrow$  **Contatos**.
- 2 Pressione a tecla Opções e selecione Importar/Exportar
   → Exportar para cartão de memória.
- *3* Selecione **Sim** para confirmar.

## Calendário

Aprenda a criar e gerenciar eventos diariamente, semanalmente ou mensalmente e definir alarmes para lembrá-lo de seus eventos importantes.

#### > Criar um evento

- *l* Na lista de aplicações, selecione **Calendário**.
- 2 Pressione a tecla Opções e selecione **Mais**  $\rightarrow$  **Criar**.
- *3* Insira os detalhes de um evento e selecione **Concluído**.

#### > Mudar a visualização do calendário

- *1* Na lista de aplicações, selecione **Calendário**.
- 2 Pressione a tecla Opções e selecione um modo de visualização.
  - Mês: visualização de um mês inteiro
  - Semana: blocos de hora para os dias da semana

Informação pessoal

• Dia: blocos de hora para um dia inteiro.

• **Agenda**: uma lista de todos os eventos e feriados agendados para um período específico

## > Visualizar um evento

- *l* Na lista de aplicações, selecione **Calendário**.
- 2 Selecione a data no calendário.
  - Para mover para um dia específico, pressione a tecla Opções e selecione Mais → Ir para e depois insira a data.
  - Para mover ao dia atual, pressione a tecla Opções e selecione **Hoje**.
- *3* Selecione um evento para visualizar seus detalhes.

#### > Parar o alarme de um evento

Se você definir um lembrete para um evento do calendário, um alarme será reproduzido no horário especificado.

- *1* Toque a área dos ícones indicadores e deslize para baixo para abrir o painel de notificações.
- 2 Selecione a notificação do evento.
- 3 Selecione um evento para visualizar seus detalhes.
   Para adiar o alarme do evento, selecione Adiar tudo.
   Para cancelar, selecione Cancelar todos.

# Notas

Aprenda a gravar informações importantes para visualizar mais tarde.

Informação pessoal

#### > Criar uma nota de texto

- *1* Na lista de aplicações, selecione **Notas**.
- 2 Selecione **Criar nota**.

- *3* Insira o texto da nota.
- 4 Pressione a tecla Voltar para ocultar o teclado.
- 5 Selecione uma cor para mudar a cor de fundo.
- 6 Selecione **Salvar**.

#### > Visualizar uma nota

- *l* Na lista de aplicações, selecione **Notas**.
- 2 Selecione uma nota para visualizar seus detalhes.

Enquanto visualiza uma nota, utilize as seguintes opções:

- Para editar uma nota, selecione
- Para apagar a nota, selecione ×.

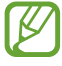

Você pode enviar a nota ao mantê-la pressionada e, em seguida, selecionar **Enviar via**.

# Gravador de voz

Aprenda a usar o gravador de voz de seu telefone.

#### > Gravar uma nota de voz

- *l* Na lista de aplicações, selecione **Gravador de voz**.
- 2 Selecione **Gravar** para iniciar a gravação Para interromper, selecione **Pausar**.
- *3* Fale no microfone
- 4 Ao terminar, selecione **Parar**.Sua nota de voz é salva automaticamente.

#### > Reproduzir uma nota de voz

- *l* Na lista de aplicações, selecione **Gravador de voz**.
- 2 Selecione **Lista** para acessar a lista de notas de voz.

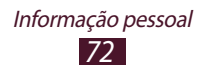
#### *3* Reproduzir uma nota de voz Para interromper, selecione **Pausar**.

4 Selecione **Parar** para interromper a reprodução.

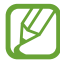

Você pode enviar a nota ao mantê-la pressionada e, em seguida, selecionar **Compartilhar**.

# Personalizar as configurações do gravador de voz

- *l* Na lista de aplicações, selecione **Gravador de voz**.
- *2* Pressione a tecla Opções e selecione **Configurações**.
- 3 Altere as seguintes opções:

| Opção           | Função                                                                                                  |
|-----------------|----------------------------------------------------------------------------------------------------|
| Armazenamento   | Selecione uma localização da<br>memória para salavar notas de voz.                                      |
| Nome padrão     | Insira um prefixo para nomear notas de voz.                                                             |
| Limite para MMS | Defina para limitar gravações<br>a duração máxima que pode<br>ser anexada à uma mensagem<br>multimídia. |

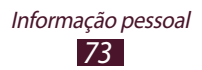

## Internet

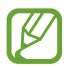

Podem existir cobranças adicionais de acesso a internet e download de mídia. Para mais detalhes, contate sua operadora de serviços.

#### Internet

Aprenda a acessar e armazenar suas páginas da internet favoritas.

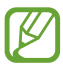

- Esta função pode não estar disponível, dependendo de seu país ou operadora de serviços.
- Os programas disponíveis podem variar, dependendo de sua operadora de serviços ou país.

#### > Navegar na internet

- 1 No modo de Espera, abra a lista de aplicações e selecione Internet.
- 2 Para acessar à uma página da web específica, selecione o campo de entrada de URL, insira o endereço da página e selecione →.
- *3* Navegue pelas páginas da internet utilizando as seguintes teclas:

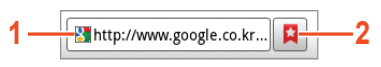

| Número | Função                                                                          |
|--------|---------------------------------------------------------------------------------|
| 1      | Insira um endereço da internet.                                                 |
| 2      | Abre a lista de favoritos, páginas recentementes visitadas e histórico recente. |

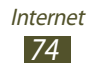

Enquanto visualiza uma página, use as seguintes opções:

- Para aumentar o zoom, toque duas vezes a tela ou posicione dois dedos na tela e afaste-os. Para voltar ao tamanho original, toque a tela duas vezes.
- Para abrir uma nova janela, pressione a tecla Opções e selecione **Nova janela**.
- Para ver as atuais janelas ativas, pressione a tecla Opções e selecione Janelas. Você pode abrir diversas páginas da internet e alternar o uso entre elas.
- Para recarregar a página, pressione a tecla Opções e selecione **Atualizar**.
- Para avançar ou retroceder no histórico, pressione a tecla Voltar ou pressione a tecla Opções e selecione **Avançar**.
- Para salvar como favorita a página atual, pressione a tecla Opções e selecione **Adicionar aos Favoritos**.
- Para adicionar um atalho da página favorita à tela de Espera, pressione a tecla Opções e selecione Mais → Adic. atalho à tela inicial.
- Para pesquisar por um texto da página, pressione a tecla Opções e selecione Mais → Encontrar na página.
- Para ver os detalhes da página, pressione a tecla Opções e selecione Mais → Info da página.
- Para enviar o endereço (URL) da página, pressione a tecla Opções e selecione Mais → Compartilhar página.
- Para visualizar o histórico de download, pressione a tecla Opções e selecione Mais → Downloads.
- Para alterar as configurações do navegador, pressione a tecla Opções e selecione Mais → Configurações.

#### > Buscar informação por voz

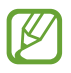

Esta função pode não estar disponível dependendo de seu país ou operadora de serviços.

1 No modo de Espera, abra a lista de aplicações e selecione Internet.

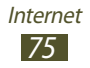

- 2 Selecione o campo de inserção da URL.
- 3 Selecione I e diga no microfone uma palavra-chave.
  O telefone procura por informações e páginas da rede relacionadas com a palavra-chave.
- 4 Selecione um resultado de pesquisa.

#### > Armazenar suas páginas da internet favoritas

Se você já souber o endereço da página, você pode adicionála manualmente.

- 1 No modo de Espera, abra a lista de aplicações e selecione Internet.
- 2 Insira um endereço da internet ou navegue para uma página.
- *3* Pressione a tecla Opções e selecione **Adicionar favorito**.
- 4 Insira um nome para a pasta de páginas favoritas e selecione **OK**.

Para visualizar suas páginas favoritas, selecione  $\square \rightarrow$ **Favoritos**. A partir da lista de favoritos, mantenha um favorito pressionado e utilize as seguintes opções:

- Para abrir a página na janela atual, selecione Abrir.
- Para abrir a página em uma nova janela, selecione **Abrir em nova janela**.
- Para editar os detalhes da página salva, selecione **Editar** favorito.
- Para adicionar um atalho da página favorita na tela de Espera, selecione **Adic. atalho à tela inicial**.
- Para enviar o endereço da página, selecione Compart. link.
- Para copiar o endereço da página, selecione **Copiar link URL**.
- Para apagar a página da lista de favoritos, selecione **Apagar** favorito.

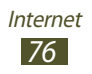

• Para usar a página como página inicial do navegador, selecione **Definir como página inicial**.

#### > Baixar um arquivo da internet

Ao baixar arquivos ou aplicações da internet, seu aparelho os salva na memória interna.

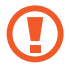

Arquivos baixados da internet podem conter vírus que podem danificar seu aparelho. Para reduzir esse risco, baixe somente arquivos de fontes confiáveis.

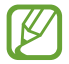

Alguns arquivos de mídia incluem Gerenciamento de Direitos Autorais para proteger direitos autorais. Essa proteção pode prevenir baixar, copiar, modificar ou transferir alguns arquivos.

- 1 No modo de Espera, abra a lista de aplicações e selecione Internet.
- *2* Pesquise um jogo ou aplicação e baixe no telefone.

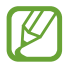

Para instalar aplicações que tenha baixado de outras fontes, você deve selecionar **Config.**  $\rightarrow$  **Aplicações**  $\rightarrow$  **Fontes desconhecidas**.

#### Acessar as páginas frequentemente visitadas ou histórico recente

- *l* Na lista de aplicações, selecione Internet  $\rightarrow \square \rightarrow$  Mais visitados ou Histórico.
- 2 Selecione uma página da web para acessar.

## Latitude

Aprenda como compartilhar sua localização com seus amigos e visualizar a localização deles através do Google Latitude<sup>™</sup>

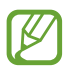

Esta função pode não estar disponível dependendo de seu país ou operadora de serviços.

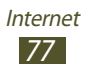

- *1* Abra a lista de aplicações e selecione Latitude.O telefone automaticamente se conecta ao Latitude.
- 2 Selecione  $\blacksquare \rightarrow$  uma opção.
- *3* Selecione os amigos que deseja adicionar ou insira o endereço de e-mail e pressione **Adicionar amigos**.
- 4 Selecione Sim.
  Quando o seu amigo aceitar o convite, você pode compartilhar a localização.
- 5 Pressione a tecla Opções e selecione Mapa.
  A localização de seus amigos está marcada com suas fotos no mapa.

## Mapas

Aprenda a usar o Google Mapas<sup>™</sup> para encontrar sua posição, procurar por locais e obter direções.

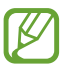

- Esta função pode não estar disponível, dependendo de seu país ou operadora de serviços.
- Você deve ativar os serviços de localização para encontrar sua posição e pesquisar o mapa. ► p. 92

#### > Pesquisar um local

- 1 Abra a lista de aplicações e selecione Mapas.O mapa irá exibir sua posição atual.
- *2* Pressione a tecla Opções e selecione **Pesquisar**.
- 3 Insira uma palavra-chave para a localização e selecione ⊆. Para pesquisar por uma localização por voz, selecione
- 4 Selecione o local que deseja visualizar os detalhes.

Enquanto você navega por páginas da internet, utilize as seguintes funções:

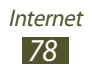

- Para aumentar o zoom, toque duas vezes a tela ou posicione dois dedos na tela e afaste-os. Você também pode utilizar + ou - para aumentar ou diminuir o zoom.
- Para visualizar um trajeto no mapa, selecione ⊄.
- Para adicionar uma estrela na localização, selecione o balão do nome da localização do nome → ★.
- Para pesquisar por locais próximos, pressioe a tecla Opções e selecione **Locais**.
- Para adicionar camadas de informações adicionais ao mapa ou alterar o modo de visualização, pressione a tecla Opções e selecione Camadas.
- Paa visualizar sua localização atual, pressione a tecla Opções e selecione **Meu local**.

#### > Obter direções para um destino específico

- *l* Abra a lista de aplicações e selecione **Mapas**.
- *2* Pressione a tecla Opções e selecione **Trajetos**.
- *3* Insira o endereço do ponto de partida e do ponto de chegada.

Para inserir um endereço de sua lista de contatos ou ponto de localização no mapa, selecione  $\square \rightarrow$ Contatos, **Ponto no mapa** ou **Meus lugares.** 

- 4 Selecione um tipo de locomoção (carro, ônibus ou caminhando) e selecione Como chegar.
  A rota é indicada no mapa. Dependendo do método de locomoção selecionado, você poderá ver vários trajetos.
- 5 Ao terminar, pressione a tecla Opções e selecione Mais  $\rightarrow$  Limpar mapa.

## **Play Store**

Desenvolvido na plataforma Android, a funcionalidade de seu aparelho pode ser estendida para instalações de aplicações adicionais.

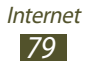

O Play Store fornece a você um jeito fácil e rápido para comprar jogos e aplicações.

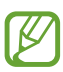

- Esta função pode não estar disponível, dependendo de seu país ou operadora de serviços.
- Seu dispositivo irá salvar os arquivos de usuário das aplicações baixadas na memória interna moviNAND™.

#### Instalar uma aplicação

- *l* Abra a lista de aplicações e selecione **Play Store**.
- 2 Pesquise um jogo ou aplicação e baixe no telefone. Quando o download estiver completo, o aparelho instalará a aplicação automaticamente.

#### > Desinstalar uma aplicação

- *l* Abra a lista de aplicações e selecione **Play Store**.
- *2* Pressione a tecla Opções e selecione **Meus aplicativos**.
- *3* Selecione um item.
- 4 Selecionar **Desinstalar**  $\rightarrow$  **OK**.

## Navegador GPS

Aprenda a obter direções faladas para seu destino.

- Mapas de navegação, sua localização atual e outros dados de navegação podem ser diferentes das informações da localização verdadeira. Você deve sempre prestar atenção às condições de estradas, trânsito e outros fatores que podem afetar sua viagem e seguir todos os regulamentos de trânsito enquanto dirige.
  - Esta função pode não estar disponível, dependendo de seu país ou operadora de serviços.

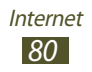

- *l* Abra a lista de aplicações e selecione **Navegador GPS**.
- 2 Insira seu destino utilizando um dos seguintes métodos:
  - Falar o destino: insira seu destino por voz.
  - **Digitar destino**: insira seu destino com o teclado virtual.
  - **Contatos**: selecione seu destino através dos endereços de seus contatos.
  - Lugares marcados com estrela: selecione seu destino a partir da lista de lugares marcados.
- *3* Instale o software solicitado e depois utilize as funções de navegação.

## Notícias e clima

Aprenda a ver informações sobre a previsão do tempo, e ler as notícias em destaque e outros artigos novos.

#### > Ver a previsão do tempo

- 1 No modo de Espera, abra a lista de aplicações e selecione Notícias e clima.
- 2 Selecione Clima.

Seu dispositivo pesquisa por locais atuais e exibe informações da previsão do tempo.

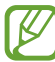

Você pode alterar a localização para visualizar informações sobre o clima em outras regiões. Pressione a tecla Opções e selecione **Configurações** → **Configurações de clima**. Limpe a caixa de verificação ao lado de **Usar meu local** e depois selecione **Definir local** → uma nova localização.

#### > Ler novos artigos

1 No modo de Espera, abra a lista de aplicações e selecione Notícias e clima.

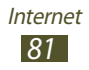

- 2 Percorrer para esquerda para um tópico de notícias.
- *3* Selecione um artigo para abrir.

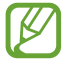

Você pode adicionar novos tópicos ao pressionar a tecla Opções e selecionar **Configurações**  $\rightarrow$  **Configurações de notícias**  $\rightarrow$  **Selecionar tópicos**.

## Locais

Aprenda a pesquisar por negócios e atrações.

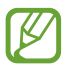

Esta função pode não estar disponível dependendo de seu país ou operadora de serviços.

- *l* Abra a lista de aplicações e selecione **Locais**.
- 2 Se quiser pesquisar por negócios ou atrações próximos a um local específico, selecione sua localização → Inserir um endereço.
- 3 Selecione uma categoria Seu telefone pesquisa por lugares próximos à sua localização que estejam relacionadas à categoria.
- 4 Selecione um nome de lugar para visualizar seus detalhes.

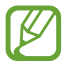

Você pode adicionar mais categorias ao pressionar a tecla Opções e selecionar **Adicionar pesquisa**.

## Samsung Apps

O Samsung Apps permite baixar de maneira simples e fácil inúmeras aplicações diretamente para o seu telefone. Seu telefone se torna mais ágil com as aplicações completamente otimizadas da Samsung Apps. Explore aplicações incríveis e torne o tempo útil de seu telefone ainda melhor.

- l Abra a lista de aplicação e selecione **Samsung Apps** .
- 2 Pesquise um jogo ou aplicação e baixe no telefone.

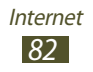

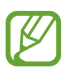

- Esta função pode não estar disponível, dependendo de seu país ou operadora de serviços.
  - Para mais detalhes, visite *www.samsungapps.com* ou consulte o folheto Samsung Apps.

### YouTube

Aprenda a visualizar e compartilhar vídeos via serviços de de compartilhamento YouTube<sup>™</sup>.

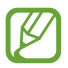

Esta função pode não estar disponível dependendo de seu país ou operadora de serviços.

#### > Selecione um vídeo

- *l* Abra a lista de aplicações e selecione **YouTube**.
- 2 Selecione um vídeo
- *3* Gire a câmera no sentido anti-horário para o modo Paisagem.
- 4 Controle a reprodução usando as seguintes teclas:

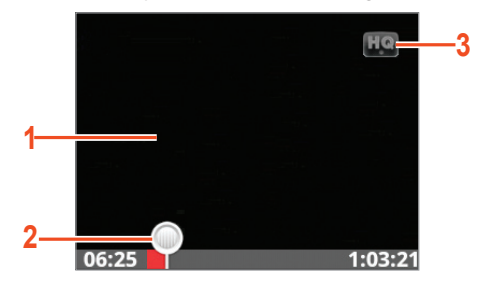

| Número | Função                                                      |
|--------|-------------------------------------------------------------|
| 1      | Pausa ou retoma a reprodução.                               |
| 2      | Move para um ponto do vídeo ao arrastar barra de progresso. |
| 3      | Altera a qualidade do visor.                                |

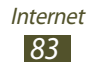

#### > Enviar um vídeo

- *l* Abra a lista de aplicações e selecione **YouTube**.
- 2 Selecione a tecla Opções e selecione Enviar.
  Para gravar ou carregar um vídeo novo, selecione Regrave um vídeo e depois selecione Salvar.
- *3* Selecione sua conta Google, se ela estiver ligada ao YouTube.

Você também pode selecionar **Adicionar conta** e defina uma conta para acessar o YouTube.

4 Insira os detalhes para carregar e selecione **Upload**.

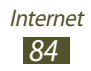

# Conectividade

## **Conexões USB**

Aprenda a conectar seu aparelho a um computador com um cabo de dados.

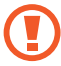

Não desconecte o cabo USB do computador enquanto transfere ou acessa dados. Podendo resultar em perda de dados ou danos no aparelho.

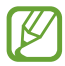

Para melhores resultados, conecte o cabo USB diretamente a porta USB do PC. Transferências de arguivos podem falhar utilizando Hubs USB

#### Conectar com o Samsung Kies

Certifique-se que o Samsung Kies esteja instalado em seu computador. Você pode baixar o programa diretamente do site da Samsung (www.samsung.com/br/kies).

/ Aprenda a conectar seu aparelho a um computador com um cabo de dados.

O Samsung Kies inicia automaticamente no computador. Se não iniciar automaticamente, de um duplo clique no ícone do Samsung Kies em seu PC.

2 Transferir arquivos entre seu aparelho e o computador. Consulte ajuda do Samsung Kies para maiores informações.

#### Conectar como dispositivo de armazenamento em massa

Você pode conectar seu aparelho a um computador e utilizálo como um disco removível.

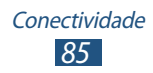

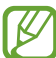

- Você pode utilizar um dispositivo de armazenamento USB para salvar arquivos adicionais. Seu aparelho pode não suportar alguns dispositivos de armazenamento USB.
- / Conecte seu aparelho a um computador com um cabo de dados.
- 2 Toque a área de ícones indicadores e deslize para baixo para abrir o painel de notificações.
- $\beta$  Selecione **USB conectado**  $\rightarrow$  **Ligar armazenamento**  $USB \rightarrow OK$
- 4 Transfira arquivos entre seu aparelho e o computador.
- 5 Ao terminar, selecione **Desligar armazenamento do PC**.
- Antes de desconectar o aparelho do computador, remova o dispositivo de armazenamento em massa de forma segura. Senão você perderá dados armazenados em seu aparelho ou danificará seu aparelho.

## Wi-Fi

Aprenda a usar as habilidades de conexão sem fio de seu telefone e a conectar-se a uma rede Wi-Fi compatível com protocolo padrão 802.11

Você pode conectar-se a internet ou outro dispositivo de rede em qualquer lugar que possua ponto de acesso disponível.

#### > Ativar a função Wi-Fi

- Abra a lista de aplicações e selecione **Config.**  $\rightarrow$ Conexões sem fio e redes  $\rightarrow$  Configurações Wi-Fi.
- 2 Selecione **Wi-Fi**.

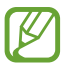

A função Wi-Fi executada em segundo plano consumirá energia da bateria. Para preservar a bateria, ative uma conexão Wi-Fi apenas quando necessário.

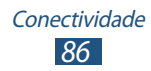

#### > Ativar e conectar a rede Wi-Fi aberta

- 1 Abra a lista de aplicações e selecione Config. →
  Conexões sem fio e redes → Configurações Wi-Fi.
  Seu aparelho pesquisa por pontos de acesso Wi-Fi disponíveis automaticamente.
- 2 Selecione um ponto de acesso em **Redes Wi-Fi**.
- *3* Insira a senha para o ponto de acesso (se necessário).
- 4 Selecione **Conectar**.

#### > Adicionar Wi-Fi manualmente

- *1* Abra a lista de aplicações e selecione Config. →
  Conexões sem fio e redes → Configurações Wi-Fi →
  Adicionar rede Wi-Fi
- 2 Insira um SSID para a rede e selecione um tipo de segurança.
- *3* Defina as configurações de segurança de acordo com o tipo de segurança selecionado e depois selecione **Salvar**.

#### Conecte a um ponto de acesso Wi-Fi com uma configuração protegida

Você pode conectar a uma rede segura utilizando o botão WPS ou PIN WPS. Para usar esse método, seu ponto de acesso Wi-Fi deve ter um botão WPS.

#### Conectar com um botão WPS

- *l* Abra a lista de aplicações e selecione **Config.**  $\rightarrow$  **Conexões sem fio e redes**  $\rightarrow$  **Configurações Wi-Fi**.
- 2 Selecione **Conexão de botão WPS**.
- *3* Pressione o botão WPS no ponto de acesso do dispositivo dentro de 2 minutos.

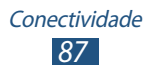

#### **Conectar com PIN WPS**

- 1 Abra a lista de aplicações e selecione Config. → Conexões sem fio e redes → Configurações Wi-Fi.
- 2 Selecione um ponto de acesso que tenha WPS disponível e depois selecione **WPS PIN**.
- *3* No ponto de acesso, insira o PIN e pressione o botão iniciar.

## **Compartilhar rede**

Aprenda a compartilhar a rede de seu aparelho com outros dispositivos.

#### > Compartilhe a rede de seu aparelho via Wi-Fi

Aprenda a utilizar seu aparelho como ponto de acesso Wi-Fi para outros dispositivos.

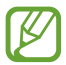

Esta função pode estar indisponível dependendo de seu país ou operadora de serviços.

- 1 No modo de Espera, abra a lista de aplicações e selecione Config. → Conexões sem fio e redes → Ancoragem e Roteador Wi-Fi.
- 2 Selecione **Ponto de acesso Wi-Fi** para ativar o compartilhamento de rede via Wi-Fi.
- 3 Selecione **Defs. de ponto de acesso Wi-Fi** → **Config. ponto de acesso Wi-Fi** para definir as configurações de rede do seu aparelho como ponto de acesso.

| Opção        | Função                                                                                        |
|--------------|-----------------------------------------------------------------------------------------------|
| SSID de rede | Visualiza e edita o nome do dispositivo<br>que será exibido para os dispositivos<br>externos. |
| Segurança    | Seleciona o tipo de segurança.                                                                |

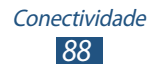

| Opção | Função                                                                                                    |
|-------|----------------------------------------------------------------------------------------------------|
| Senha | Insira uma senha para prevenir<br>acessos não autorizados a rede de seu<br>aparelho. Essa opção fica disponível<br>apenas quando você define a opção<br>de segurança. |

4 Em outro dispositivo, localize o nome de seu aparelo e conecte a sua rede.

## > Compartilhar a rede de seu aparelho via USB

Aprenda a utilizar seu aparelho como um modem ao fazer conexão USB com um computador.

- *l* Aprenda a conectar seu aparelho a um computador com um cabo de dados.
- 2 No modo de Espera, abra a lista de aplicações e selecione Config. → Conexões sem fio e redes → Ancoragem e Roteador Wi-Fi.
- 3 Selecione Ancoragem USB para ativar o compartilhamento de rede via USB. Para encerrar a conexão, desmarque a caixa de verificação próximo a Ancoragem USB.

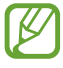

O método de compartilhamento pode variar dependendo do sistema operacional do computador.

## Bluetooth

Aprenda a trocar dados ou arquivos de mídia com outros dispositivos via Bluetooth.

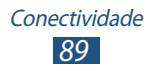

- A Samsung não se responsabiliza pela perda de transmissão ou mau uso dos dados enviados ou recebidos via Bluetooth.
  - Certifique-se sempre de que você está compartilhando e recebendo dados de dispositivos confiáveis e devidamente seguros. Se houver obstáculos entre os dispositivos, a distância de operação pode ser reduzida.
  - Alguns dispositivos, especialmente aqueles que não são testados ou aprovados pela Bluetooth SIG, podem ser incompatíveis com seu aparelho.

## > Ativar a função Bluetooth

- *l* Abra a lista de aplicações e selecione **Config.** → **Conexões sem fio e redes** → **Configurações Bluetooth**.
- 2 Selecione **Bluetooth**.

#### > Encontrar e parear com outro dispositivo

- 2 Selecione um dispositivo.
- 3 Selectione Aceitar para combinar a senha Bluetooth entre dois dispositivos. Alternativamente, insira uma senha Bluetooth e selectione OK.

Quando o proprietário do outro dispositivo aceitar a conexão ou inserir a mesma senha, o pareamento estará completo. Ao parear com sucesso, o dispositivo irá procurar automaticamente por serviços disponíveis.

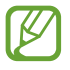

Alguns dispositivos, especialmente fones de ouvido, podem ter uma senha Bluetooth fixa, como 0000. Se outro dispositivo tiver uma, você precisa inserir esta senha.

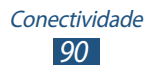

### > Enviar dados via Bluetooth

- *l* Selecione um arquivo ou item de uma aplicação apropriada.
- 2 Selecione uma opção para enviar dados via Bluetooth.

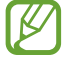

O método para selecionar uma opção pode variar de acordo com o tipo dos dados.

*3* Procure e estabeleça um pareamento com um dispositivo Bluetooth

#### > Receber dados via Bluetooth

- *l* Abra a lista de aplicações e selecione **Config.** → **Conexões sem fio e redes** → **Configurações Bluetooth**.
- 2 Quando solicitado, selecione Aceitar para combinar a senha Bluetooth ou insira a senha Bluetooth e selecione OK (se necessário).
- *3* Selecione **Aceitar** para confirmar que você deseja receber dados do dispositivo.

Os dados recebidos são salvos na pasta Bluetooth. Se receber um contato, ele será salvo automaticamente na agenda.

## GPS

Seu aparelho é equipado com um sistema de posicionamento global (GPS). Aprenda a ativar serviços de localização e utilizar funções adicionais GPS.

Para receber melhores sinais GPS, evite utilizar seu aparelho nas seguintes condições:

- entre prédios, em túneis ou passagens subterrâneas ou entre construções;
- em más condições de tempo;
- próximo a lugares de alta voltagem ou campos eletromagnéticos;

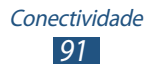

• em um veículo com película de proteção solar.

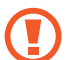

Não toque ou cubra a área da antena com suas mãos ou outros objetos enquanto utiliza as funções GPS.

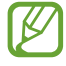

Esta função pode estar indisponível dependendo de seu país ou operadora de serviços.

#### > Ativar serviços de localização

Você deve ativar serviços de localização para receber informações de localização e pesquisar no mapa.

- l Abra a lista de aplicações e selecione **Config.**  $\rightarrow$  **Localização e segurança**.
- 2 Altere as seguintes opções:

| Opção                      | Função                                                                                                    |
|----------------------------|----------------------------------------------------------------------------------------------------|
| Utilizar redes<br>sem fios | Define o uso do Wi-Fi e/ou redes<br>móveis para encontrar sua localização.<br>Taxas adicionais podem ser<br>cobradas pelo uso de redes<br>móveis. |
| Utilizar<br>satélites GPS  | Defina par usar satélits GPS para<br>encontrar sua localização.                                                                                   |

## Definições de VPN

Aprenda a criar redes virtuais privadas (VPNs) e conectar-se a elas seguramente na internet.

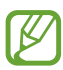

Seu aparelho já deve estar configurado com acesso à internet. Se tiver problemas para acessar a internet, você precisará editar as conexões. Se não tiver certeza de qual informação inserir, pergunte ao seu administrador de VPN.

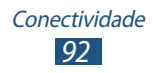

## > Definir um perfil de VPN

- l Abra a lista de aplicações e selecione Config.  $\rightarrow$  Conexões sem fio e redes  $\rightarrow$  Definições de VPN  $\rightarrow$  Adicionar VPN
- 2 Selecione um tipo de VPN.

#### *3* Altere as seguintes opções:

| Opção                                            | Função                                                                                                    |
|--------------------------------------------------|----------------------------------------------------------------------------------------------------|
| Nome de VPN                                      | Insere um nome de servidor VPN.                                                                                                    |
| Definir<br>servidor VPN                          | Insere o endereço de IP do servidor<br>VPN.                                                                                                    |
| Ativar<br>Criptografia                           | Definir para codificar a conexão com o servidor VPN.                                                                                                    |
| Definir<br>código pré-<br>compartilhado<br>IPSec | Insere a chave pré-compartilhada.                                                                                                    |
| Ativar L2TP<br>secreto                           | Configura o uso da senha secreta L2TP.                                                                                                    |
| Definir L2TP<br>secreto                          | Insere a senha secreta L2TP.                                                                                                    |
| Definir<br>certificado de<br>usuário             | Seleciona um certificado de utilização<br>que o servidor VPN utiliza para<br>identificar você. Você pode importar<br>certificados do servidor VPN ou baixar<br>da internet.                      |
| Definir<br>certificado CA                        | Seleciona uma empresa autorizada a<br>emitir certificados (CA) que o servidor<br>VPN utilize para identificar você. Você<br>pode importar certificados do servidor<br>VPN ou baixar da internet. |

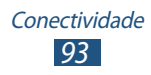

| Opção       | Função                          |
|-------------|---------------------------------|
| Domínios de | Insere o endereço do domínio do |
| procura DNS | servidor (DNS).                 |

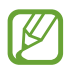

As opções disponíveis podem variar dependendo da tipo de VPN.

#### > Conectar a uma rede privada

- *l* Abra a lista de aplicações e selecione **Config.**  $\rightarrow$  **Conexões sem fio e redes**  $\rightarrow$  **Definições de VPN**.
- 2 Selecione uma rede particular para conectar.
- *3* Insira o nome de usuário e senha e pressione **Conectar**.

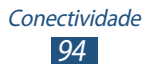

## Ferramentas

## Calculadora

Aprenda a executar cálculos com seu aparelho.

- *l* Na lista de aplicações, selecione **Calc**.
- 2 Utilize as teclas da tela para executar operações básicas.

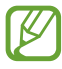

Pressione a tecla Opções e selecione **Painel avançado** para utilizar a calculadora científica.

## Relógio

Aprenda a ajustar e controlar alarmes e relógios mundiais.

#### > Usar o relógio

- *1* Na lista de aplicações, selecione **Relógio**.
- 2 Enquanto usa o relógio, verifique as seguintes funções:
  - Para criar ou apagar um alarme, selecione 2.
  - Para reproduzir uma apresentação de slides com fotos na Galeria, selecione 🚇.
  - Para iniciar o music player, selecione 3.
  - Para voltar a tela de Espera, selecione <u></u>

#### > Configurar um novo alarme

- *l* Na lista de aplicações, selecione **Relógio**.
- 2 Selecione  $\bigcirc \rightarrow$  Adicionar alarme.
- *3* Defina os detalhes do alarme.
- 4 Ao terminar, selecione **Concluído**.

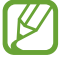

Para desativar um alarme, selecione o ícone do relógio ao lado do alarme. Para apagar um alarme, mantenha o alarme pressionado e depois selecione **Apagar alarme**.

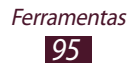

#### > Parar um alarme

Quando o alarme tocar,

- Para parar o alarme, selecione **Cancelar**.
- Para silenciar o alarme durante o período soneca, selecione **Soneca**.

## **Downloads**

Aprenda a gerenciar registros de arquivos que tenha baixado da internet.

- *l* Na lista de aplicações, selecione **Downloads**.
- 2 Selecione uma pasta de downloads.
- 3 Para abrir um arquivo baixado, selecione o registro. Para apagar um registro, selecione a caixa de verificação e, em seguida, selecione Apagar.

## Pesquisa

Aprenda como pesquisar dados em seu aparelho ou obter informações na internet.

- *l* Abra a lista de aplicações e selecione **Pesquisa**.
- 2 Insira o nome da pasta e selecione ⇒.
  Para pesquisar dados por voz, selecione ♥ e diga uma palavra-chave no microfone de seu aparelho.
- *3* Selecione um resultado de pesquisa.

## Meus arquivos

Aprenda a acessar vários tipos de arquivos salvos em seu aparelho.

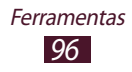

#### > Formatos de arquivos suportados

Seu aparelho suporta os seguintes formatos de arquivo:

| Тіро   | Formato                                                                |
|--------|------------------------------------------------------------------------|
| Imagem | bmp, gif, jpg, png, wbmp                                               |
| Vídeo  | 3gp, mp4, mkv                                                          |
| Música | mp3, m4a, 3gp, mp4, ogg, amr                                           |
| Som    | wav, imy, midi, amr                                                    |
| Outros | doc, docx, pdf, ppt, pptx, txt, xls, xlsx, htm,<br>html, vcf, vcs, vnt |

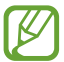

- Alguns formatos de arquivo não são suportados dependendo do software do dispositivo.
  - Se o tamanho do arquivo exceder a memória disponível, um erro pode ocorrer ao abrir o arquivo.

#### > Visualizar um arquivo

- *l* Abra a lista de aplicações e selecione **Meus arquivos**.
- 2 Selecione uma pasta.
  - Para mover um nível acima no do diretório de arquivos, selecione **Para cima**.
  - Para voltar a tela de Espera, selecione **Início**.
- *3* Selecione um arquivo baixado.

Na lista de arquivos, pressione a tecla Opções para acessar as seguintes opções:

- Para enviar o arquivo, selecione **Compartilhar**.
- Para criar pastas para gerenciar arquivos, selecione **Criar pasta**.
- Para apagar arquivos ou pastas, selecione Apagar.
- Para alterar o modo de visualização, selecione Ver por.
- Para ordenar arquivos ou pastas, selecione Ordenar por.

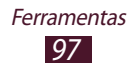

- Para copiar ou mover arquivos para outra pasta, selecione
  Mais → Copiar ou Mover.
- Para alterar o nome de um arquivo, selecione  $\textbf{Mais} \rightarrow \textbf{Renomear}.$
- Para definir a visibilidade Bluetooth para arquivos, selecione
  Mais → Visibilidade do Bluetooth.
- Para alterar as configurações do gerenciador de arquivos, selecione **Mais** → **Configurações**.

## Quickoffice

Aprenda a visualizar documentos em seu aparelho.

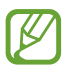

Esta função pode não estar disponível, dependendo de seu operadora de serviços ou país

*l* Abra a lista de aplicações e selecione **Quickoffice**.

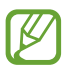

Se estiver utilizando pela primeira vez, registre como um usuário online ou registre-se mais tarde.

- 2 Selecione um programa Quickoffice
- 3 Selecione Cartão SD → um documento. Para abrir arquivos recentes, selecione-o sobre Documentos Recentes.
- 4 Veja o documento.

## Kit do SIM

Use uma variedade de serviços adicionais oferecidos pelo sua operadora de serviços. Dependendo do seu cartão SIM ou USIM, este menu pode estar disponível mas registrado de forma diferente. Abra a lista de aplicações e selecione **Kit do SIM**.

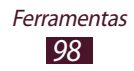

## Gerenciador de tarefas

Com o Gerenciador de tarefas você pode visualizar aplicações que estão sendo utilizadas no momento e informações de memória.

- *1* Na lista de aplicações, selecione **Ger. de tarefas**.
- 2 Utilize as seguintes opções:

| Opção             | Função                                                                                             |
|-------------------|----------------------------------------------------------------------------------------------------|
| Aplicações ativas | Visualizar aplicações abertas.                                                                     |
| Baixado           | Visualize a quantidade total de<br>memória utilizada por aplicações<br>instaladas em seu aparelho. |
| RAM               | Gerenciador de RAM: verifique e<br>gerencie a memória RAM de seu<br>aparelho.                      |
| Armazenamento     | Visualize a memória utilizada e<br>disponível em seu aparelho ou cartão<br>de memória.             |
| Ajuda             | Visualize informações sobre a<br>utilização do gerenciador de tarefas.                             |

#### Pesquisa por voz

Aprenda como obter informações na internet através da voz.

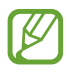

Esta função pode não estar disponível, dependendo de seu operadora de serviços ou país

l Abra a lista de aplicações e selecione **Pesquisa por voz**.

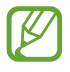

Se estiver abrindo essa aplicação pela primeira vez, seu aparelho perguntará se deseja alterar o idioma da pesquisa.

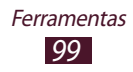

- 2 Diga uma palavra-chave no microfone.
  O dispositivo procura por informações e páginas da rede relacionadas com a palavra-chave.
- *3* Selecione um resultado de pesquisa.

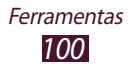

# Configurações

## Acesse as opções de configuração

- *l* Na lista de aplicações, selecione **Config**.
- 2 Selecione uma categoria e uma opção.

## Conexão sem fios e redes

Altere as configurações para controlar conexões com outros dispositivos ou redes.

#### > Modo Offline

Ativa o Modo voo para desabilitar todas as funções wireless functions de seu aparelho. Você pode utilizar serviços que não utilizam a rede.

#### > Configurações Wi-Fi

- Wi-Fi: ativa a função Wi-Fi para conectar a um PA Wi-Fi e acessa a internet ou redes de outros dispositivos.
- Notificação de rede: define o dispositivo para notificá-lo se uma rede aberta estiver disponível.
- **Conexão de botão WPS**: conecta a uma rede WPS AP utilizando Wi-Fi de conexão segura (WPS).
- Adicionar rede Wi-Fi: adiciona redes Wi-Fi APs manualmente.

#### > Configurações Bluetooth

- **Bluetooth**: ativa a função Bluetooth para trocar informações dentro de distâncias pequenas.
- Nome do dispositivo: define um nome Bluetooth para seu aparelho.

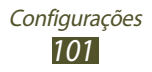

- **Detectável**: define seu dispositivo para ficar visível para outros dispositivos Bluetooth.
- **Pesquisar dispositivos**: pesquisa por dispositivos Bluetooth disponíveis.

#### > Utilitários USB

Conecte seu dispositivo a um PC como armazenamento em massa.

#### > Ancoragem e Roteador Wi-Fi

- Ancoragem USB: define seu dispositivo como modem sem fio ao fazer uma conexão USB com um computador.
- **Ponto de acesso Wi-Fi**: define para utilizar seu aparelho como ponto de acesso sem fio por outros dispositivos.
- Defs de ponto de acesso Wi-Fi: altera as configurações do ponto de acesso.

#### > Definições de VPN

Define conexões do servidor de redes privadas virtuais (VPN)

#### > Redes móveis

- Utilizar dados por pacotes: define para utilizar conexões de dados em qualquer rede móvel.
- **Dados em roaming**: define para utilizar conexões de dados quando você estiver em roaming.
- Pontos de acesso (APN): selecione um nome de ponto de acesso (APN) para redes móveis. Você pode adicionar ou editar APNs. Para zerar as configurações de sua APN para o padrão de fábrica, pressione a tecla Opções e selecione Zerar padrão.
- Utilizar apenas redes 2G: define o dispositivo para conectar apenas com redes 2G.
- Configurações de rede:
  - Procurar rede: pesquisa e seleciona uma rede.

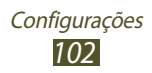

- Selecão automática: define o aparelho a selecionar a primeira rede disponível.

## Chamadas

Defina os parâmetros para funções de chamada.

- Números FDN.
  - Ativar FDN: ativa o modo FDN para prevenir chamadas para números que não estão na lista FDN no cartão SIM ou USIM.
  - **Desbloquear PIN2**: altera o PIN2 fornecido com o cartão SIM ou USIM.
  - Lista FDN: adiciona contatos à lista FDN.
- Correio de voz: seleciona um servidor de caixa postal.
  - Caixa Postal: insere o número do servidor da caixa postal. Você pode obter este número com a sua operadora de serviços.
  - Nº da caixa postal: Insere o número do provedor de serviçõs. Você pode obter este número com a operadora.
- Encaminhar chamadas: define para enviar novas chamadas para um número específico.
- Configurações adicionais:
  - **ID de chamada**: exibe seu ID do originador para outras pessoas em chamadas efetuadas.
  - **Chamada em espera**: define como o telefone irá alertá-lo de eventos durante uma chamada.

## Som

Altera as configurações para vários sons no seu aparelho.

- **Modo silencioso**: ativa o modo silencioso para silenciar todos os sons do telefone, exceto sons de mídia e toques de alarme.
- **Vibrar**: define quando o dispositivo vibrará para vários eventos

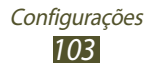

- **Volume**: ajusta o volume para vários tipos de som em seu aparelho.
- Toque
  - **Toque do telefone:** Seleciona um toque para alertá-lo de chamadas recebidas.
  - **Toque de notificação:** seleciona um toque para alertá-lo de eventos, tais como mensagens recebidas e chamadas perdidas.
- **Toques audíveis**: define o dispositivo para emitir tons ao pressionar o teclado.
- Seleção audível: Define o dispositivo para tocar um som ao selecionar uma aplicação ou opção na tela.
- Sons de bloqueio da tela: define o telefone a emitir sons ao bloquear e desbloquear a tela.

## Visor

Altera as configurações do visor.

- Config. da tela Inicial
  - Estilo da fonte: altera o tipo de fonte para o texto do visor.
  - Tela principal:
    - **Papel de parede**: selecione uma imagem de plano de fundo para a tela de espera.
  - Bloquear tela:
    - **Papel de parede**: seleciona uma imagem de plano de fundo para a tela de espera.
    - **Posição do relógio:** seleciona uma localização do relógio na tela bloqueada. Esta função fica indisponível ao ativar a função bloqueio de tela.
- Brilho: define o brilho do visor.
- Rotação automática da tela: define a interface a girar automaticamente ao girar o aparelho.
- **Animação**: define o dispositivo para exibir uma animação ao alternar entre janelas.

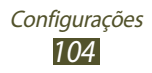

• **Duração da luz de fundo**: define o tempo de espera que telefone aguarda para para desativar a luz de fundo.

## Localização e segurança

Altera as definições para localização de serviços e segurança para seu cartão SIM ou USIM.

- Utilizar redes sem fios: define para usar o Wi-Fi e/ou conexões de rede para procurar sua localização.
- Utilizar satélite GPS: define o uso do satélite GPS para procurar sua localização.
- **Definir bloqueio da tela**: ativa a função bloqueio de tela. Ao ativar a função bloqueio de tela, esta opção muda para **Alterar bloqueio da tela**.
- Bloqueio do cartão SIM:
  - Bloquear cartão SIM: define o bloqueio do cartão SIM ou USIM. Para utilizar seu aparelho com o cartão SIM ou USIM, você deve inserir o PIN.
  - Alterar PIN do SIM: altera o PIN fornecido com o cartão SIM ou USIM.
- Alerta de alteração SIM: ativa a função Encontrar meu aparelho.
- **Destinatários msg. alerta**: adiciona destinatários que receberão mensagens de alerta de seu aparelho perdido pu roubado.
- **Controles remotos:** defina para permitir o controle de seu aparelho remotamente via internet quando seu aparelho for perdido ou roubado.
- **Senhas visíveis**: define para exibir suas senhas conforme digitadas.
- Selec. administr. dispositivo: visualiza os administradores aprovados para seu aparelho. Você pode ativar os administradores do telefone para aplicar novas regras em seu telefone.

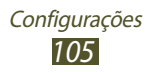

- Utilizar credenciais seguras: utilize certificados e credenciais para garantir o uso seguro de várias aplicações.
- Instalar do cartão SD: instala os certificados codificados que estão salvos no cartão de memória.
- **Definir senha**: define uma senha para acessar credenciais.
- Limpar armazenamento: apaga credenciais do aparelho e zera a senha.

#### Gerenciamento de cartão

Ativa seus chips e altera as configurações do chip.

## Aplicações

Altera as configurações de gerenciamento das aplicações instaladas.

- Fontes desconhecidas: seleciona para baixar aplicações de qualquer fonte. Se você não selecionar esta opção, poderá baixar aplicações apenas do Android Market.
- **Gerenciar aplicações**: visualiza e gerencia aplicações que tenham sido instaladas no aparelho.
- Serviços em funcionamento: visualize e gerencie os serviços ativos.
- Utilização da memória: veja a memória disponível e a memória utilizada pelas aplicações de seu telefone e cartão de memória.
- **Uso da bateria**: veja a quantidade de energia consumida pelo seu telefone.
- Desenvolvimento:
  - Depuração USB: ativa o modo de depuração USB para conectar seu aparelho a um computador com um cabo USB. Isto é para desenvolvimento de aplicação.
  - **Permanecer ativo**: define a tela do dispositivo para ficar ligada enquanto carrega a bateria.

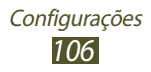

- **Localizações simuladas**: permite simular posição e informação de serviço para serem enviadas para um servidor de Gerenciador de posição para fins de teste. Isto é para desenvolvimento de aplicação.
- **Samsung Apps**: seciona um tipo de conexão de rede para receber notificações quando novas aplicações estiverem disponíveis no Samsung Apps.

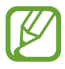

Esta função pode não estar disponível dependendo de sua região ou operadora de serviços.

## Contas e sincronização

Altere as configurações para a função sincronização automática ou gerencie contas para sincronizar

- **Dados em segundo plano**: define para sincronizar dados em plano de fundo sem abrir aplicações.
- Sincronização automática: define para sincronizar dados automaticamente ao efetuar qualquer modificação no servidor ou no aparelho.

## **Privacidade**

Altere as configurações para gerenciar seus dados.

- **Cópia seg. dos meus dados**: efetua uma cópia e armazena os dados de seu dispositivo no servidor Google.
- Restauração automaticamente: define para restaurar seus dados e aplicações quando você precisar reinstalar uma aplicação.
- **Restaurar padrão de fábrica**: restaura as configurações para o padrão de fábrica e apaga todos os seus dados.

## Armazenamento no cartão SD e no telefone

Visualizar informação de memória de seu telefone e cartão de memória.

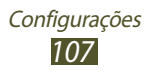

Você também pode formatar o armazenamento USB.

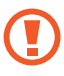

Formatar o armazenamento USB ou cartão de memória irá apagar permanentemente todos os dados da memória.

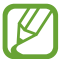

A capacidade disponível atual da memória interna é menor do que a capacidade especificada devido ao sistema operacional e as aplicações padrão ocuparem parte da memória.

## Região e texto

Altera as configurações de entrada de texto.

#### > Selecionar idioma

Selecione um idioma de exibição.

#### > Selecionar o método de entrada

Selecione um método de entrada de texto.

#### > Swype

- **Idioma**: selecione idiomas de entrada para utilizar com o teclado.
- **Previsão de palavra**: define o dispositivo para prever as palavras conforme digitadas e mostra sugestões de palavras.
- Ativar áudio: define um alerta audível ao tocar uma palavra que não tenha sugestões alternativas duas vezes.
- Ativar ind. de dicas: define o indicador de gorjeta a piscar quando informações sobre o uso do Swype estiverem disponíveis.
- **Espaçamento autom.**: define o dispositivo para inserir automaticamente um espaço entre as palavras.
- **Maiúsculas autom.**: define letra maiúscula como primeira letra de uma frase automaticamente.

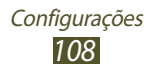
- **Mostrar traço completo**: define para exibir os traços de seu dedo no teclado.
- Jan. de sele. de palav.: ajusta com que frequência as sugestões de palavras aparecerão.
- Velocidade vs. precisão: defina a proporção entre velocidade e precisão das sugestões do Swype.
- Ajuda do Swype: visualiza informações sobre a utilização do teclado Swype.
- Guia: visualiza o tutorial para utilização do teclado Swype.
- Versão: exibe informações da versão.

### > Teclado Samsung

- Tipos de teclados: seleciona um tipo de teclado.
- Idioma de escrita: seleciona idiomas de entrada para utilizar com o teclado.
- **XT9**: ativa o modo XT9 para prever palavras baseado em suas entradas e exibe sugestões.
- **Definições avançadas XT9**: altera as configurações avançadas para o modo XT9 e configura seu próprio dicionário.
- Varrimento do teclado: define para alterar entre modos de entrada de texto ao deslizar seu dedo para a direita ou para a esquerda através do teclado.
- **Maiúsculas automáticas**: define letra maiúscula como primeira letra de uma frase automaticamente.
- **Configurações de escrita à mão**: seleciona um tempo de reconhecimento de escrita manual.
- Entrada de voz: ativa a função comando de voz para inserir texto por voz no teclado Samsung.
- **Ponto final automático**: define o dispositivo para inserir um ponto final ao tocar duas vezes a barra de espaço.
- Tutorial: visualiza o tutorial para utilização do teclado Swype.

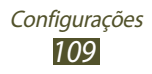

### Entrada e saída de voz

Altere as configurações para funções relacionadas a voz.

### > Configurações de reconhecimento de voz

- Idioma: selecione um idioma para o reconhecimento de voz.
- **SafeSearch:** onfigure o telefone para filtrar palavras claras e/ou imagens dos resultados da pesquisa por voz.
- **Bloq. palavras ofensivas**: oculta palavras ofensivas reconhecidas pelos resultados de pesquisa por voz.

### > Definições de texto para voz (TTS)

- Ouvir um exemplo: ouça um texto falado como exemplo.
- Sempre usar as minhas configurações: define para usar a taxa de velocidade e configurações de idioma que você determinar nas configurações salvas nas aplicações.
- Mecanismo padrão: seleciona um motor de síntese da fala.
- **Instalar dados de voz**: baixe e instale dados de voz para acionar a função.
- Velocidade da fala: seleciona a velocidade da fala para a função.
- **Idioma**: selecione um idioma para o reconhecimento de voz.
- **Mecanismos**: altera as cofigurações para os motores de síntese da fala.

## Acessibilidade

Serviços de acessibilidade são funções especiais para pessoas com deficiências físicas. Altera as seguintes configurações para melhorar a acessibilidade para a interface e funções do aparelho.

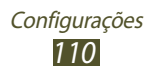

- Acessibilidade: ativa as aplicações de acessibilidade baixadas que fornecem voz, melodia ou feedback de vibração, tais como Talkback ou Kickback.
- **Tec. alim. termina cham**: configure o telefone para encerrar uma chamada ao pressionar a tecla Ligar.

## Data e hora

Acesse e altere os seguintes parâmetros para controlar como o horário e a data são exibidos no visor de seu telefone.

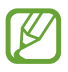

Se a bateria permanecer completamente descarregada ou fora do aparelho, a data e a hora serão zeradas.

- **Automático**: define para receber informações do tempo pela rede e ataliza a data e a hora automaticamente.
- Definir data: defina a hora atual manualmente.
- Selecionar fuso horário: define o fuso horário.
- Definir horas: define a hora atual manualmente.
- Formato 24 horas: define o relógio para ser exibido no formato 24 horas ou 12 horas.
- Selecionar formato de data: define um formato de data.

## Sobre o telefone

Visualize informações sobre seu aparelho, tais como número do modelo, versão e energia da bateria.

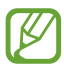

Você pode baixar e instalar atualizações do serviço firmware over-the-air (FOTA). Para verificar atualizações de firmware, selecione **Atualização do software** → **Atualizar**.

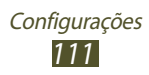

# Solução de problemas

# Ao ligar seu aparelho ou enquanto o usa, a inserção de um dos seguintes códigos pode ser solicitada:

| Mensagem | Tente isto para resolver o problema:                                                                                                    |
|----------|----------------------------------------------------------------------------------------------------|
| Senha    | Quando a função de bloqueio do telefone<br>está ativada, você precisa inserir a senha que<br>configurou para o telefone.                                                                                                    |
| PIN      | Ao usar o telefone pela primeira vez ou<br>quando a solicitação de PIN está ativada,<br>você precisa inserir o PIN fornecido com seu<br>cartão SIM ou o USIM. Você pode desabilitar<br>essa função acessando o menu <b>Bloquear</b><br><b>cartão SIM</b> . |
| PUK      | Seu cartão SIM ou USIM estiver bloqueado,<br>normalmente como resultado de inserir seu<br>PIN incorretamente várias vezes. Você deverá<br>inserir o PUK fornecido pelo seu provedor de<br>serviços.                                                        |
| PIN2     | Ao acessar um menu que requer o PIN2,<br>deverá ser inserido o PIN2 fornecido com o<br>cartão SIM ou USIM. Para maiores detalhes,<br>contate o seu provedor de serviços.                                                                                   |

# Seu aparelho exibe mensagens de erro de rede ou falha no serviço.

- Quando você está em áreas com sinal fraco, você poderá perder a recepção do sinal. Vá para outra área e tente novamente.
- Você não pode acessar algumas opções sem uma assinatura. Entre em contato com seu provedor de serviços para mais detalhes.

# O touch screen responde lentamente ou indevidamente

Se o touch screen de seu dispositivo não estiver respondendo bem, tente o seguinte:

- Remova qualquer capa protetora da tela. Capas protetoras impedem que seus comandos ou toques sejam reconhecidos e não são recomendadas.
- Certifique-se de que as suas mãos estejam limpas e secas ao tocar a tela.
- Reinicialize seu telefone para limpar erros de software temporários.
- Certifique-se que o seu telefone está atualizado com a última versão.
- Se a tela estiver arranhada ou danificada, leve seu aparelho para uma Autorizada Samsung.

### Seu telefone trava ou possui erros graves

Se o seu telefone travar ou interromper a funcionalidade, você precisará encerrar os programas ou restaurar o dispositivo para recuperá-los. Se o seu telefone opera normalmente mas um programa específico estiver travado, encerre o programa usando o gerenciador de tarefas. Se o seu telefone estiver travado e sem operação, mantenha a tecla Início pressionada por aproximadamente 8 a 10 segundos.

Se isto não resolver o problema, restaure o telefone para as configurações do padrão de fábrica. Abra a lista de aplicações e selecione **Config.**  $\rightarrow$  **Privacidade**  $\rightarrow$  **Restaurar padrão de fábrica**  $\rightarrow$  **Zerar telefone**  $\rightarrow$  **Apagar tudo**.

### As chamadas estão sendo desconectadas

Quando você estiver em áreas com sinal fraco, você poderá perder recepção do sinal. Vá para outra área e tente novamente.

### As chamadas efetuadas não são conectadas

- Certifique-se de que você pressionou a tecla de Discagem.
- Certifique-se de que acessou a rede de telefonia celular correta.
- Certifique-se de que você não configurou a restrição de chamada para o número de telefone.

### As chamadas recebidas não são conectadas

- Certifique-se de que seu telefone está ligado.
- Certifique-se de que acessou a rede de telefonia celular correta.
- Certifique-se de que você não configurou a restrição de chamada para o número de telefone.

# As pessoas não conseguem ouví-lo durante uma chamada

- Certifique-se de que você não esteja bloqueando o microfone.
- Certifique-se de que o microfone esteja próximo a sua boca.
- Se você estiver utilizando um fone de ouvido, certifique-se de que ele está corretamente conectado.

### A qualidade do áudio está baixa

- Certifique-se de que você não esteja bloqueando a antena interna do telefone.
- Quando você está em áreas com sinal fraco, você poderá perder a recepção do sinal. Vá para outra área e tente novamente.

# Ao discar através da lista de contatos, a ligação não é conectada

- Certifique-se de que o número correto esteja armazenado na lista de contatos.
- Insira novamente e salve o número, se necessário.

• Certifique-se de que você não configurou a restrição de chamada para o número de telefone.

### O aparelho emite um bipe e o ícone de bateria pisca.

Sua bateria está fraca. Recarregue ou substitua a bateria para continuar a usar o telefone.

# A bateria não é carregada corretamente ou algumas vezes o aparelho se desliga sozinho.

- Os terminais da bateria podem estar sujos. Limpe os contatos dourados com um pano limpo e macio, e tente carregar a bateria novamente.
- Se a bateria não carregar completamente, descarte a bateria antiga corretamente e a substitua por uma nova.

### Seu aparelho parece quente ao tocar

Ao utilizar aplicações que requerem mais energia ou usar uma aplicação por um longo período de tempo, seu telefone pode se apresentar quente ao tocar. Isto é normal e não deve afetar a vida útil ou desempenho de seu telefone.

### Mensagens de erro aparecem ao iniciar a câmera

Seu telefone possui espaço de memória disponível e energia de bateria suficiente para operar a câmera. Se você receber mensagens de erro ao iniciar a câmera, tente o seguinte:

- Carregue a bateria ou substitua por uma completamente carregada
- Deixe um espaço de memória livre ao transferir arquivos para o computador ou ao remover arquivos de seu telefone.
- Reiniciar o telefone. Se os problemas com a câmera persistirem após tentar estas dicas, contate uma Autorizada Samsung.

### Mensagens de erro aparecem ao iniciar o Rádio FM

A aplicação de Rádio FM do seu telefone utiliza o fone de ouvido como uma antena.. Sem um fone de ouvido conectado, o rádio estará impossibilitado de sintonizar estações. Para utilizar o rádio, certifique-se de que o fone de ouvido esteja conectado corretamente. Em seguida, procure e salve estações de rádio disponíveis.

Se você não conseguir utilizar o rádio após executar estes passos, tente acessar a estação desejada com um rádio comum. Se conseguir escutar a estação em outro rádio, seu telefone pode estar precisando de reparos. Contate uma Autorizada Samsung.

# Mensagens de erro aparecem ao abrir arquivos de música

Alguns arquivos de música podem não reproduzir em seu telefone por algumas razões. Se você receber mensagens de erro ao abrir arquivos de música, tente o seguinte:

- Deixe um espaço de memória livre ao transferir arquivos para o computador ou ao remover arquivos de seu telefone.
- Certifique-se de que o arquivo de música não é protegido por (DRM) Gerenciamento de direitos digitais. Se o arquivo for protegido por DRM, certifique-se de que você possui a licença apropriada ou tecla para reproduzir o arquivo.
- Certifique-se de que seu telefone suporta o tipo de arquivo.

### O outro dispositivo Bluetooth não é localizado

- Certifique-se de que a função Bluetooth esteja ativa.
- Certifique-se de que a função Bluetooth também esteja ativa no outro dispositivo que deseja conectar, se necessário.
- Certifique-se de que seu telefone e o outro estejam dentro do alcance máximo do Bluetooth (10 metros).

Se as dicas acima não resolverem o problema, contate a Autorizada Samsung.

# A conexão não se estabelece quando você conecta o telefone ao computador

- Certifique-se de que o cabo USB que está utilizando é compatível com seu telefone.
- Certifique-se de que você possui os drivers apropriados instalados e atualizados em seu computador.

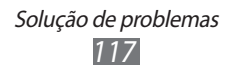

# Precauções de segurança

Para prevenir ferimentos em você mesmo ou em outras pessoas, ou danificar seu aparelho, leia todas as seguintes informações antes de usá-lo.

### Aviso: Previna choque elétrico, fogo e explosões

Não utilize extensões ou tomadas danificadas.

Não manuseie o fio do carregador com as mãos molhadas ou desconecte o carregador pelo cabo

Não entorte ou danifique o fio do carregador

Não utilize seu dispositivo com as mãos molhadas

Não coloque a bateria ou o carregador em curto.

Não deixe que a bateria ou o carregador caiam ou sofram algum impacto

Não carregue o aparelho com carregadores não aprovados pelo fabricante

#### Não utilize seu aparelho durante uma tempestade.

Seu aparelho pode ter mau funcionamento e o risco de choque elétrico é maior.

#### Não manuseie uma bateria de Lítio danificada

Para opções seguras de descarte de baterias Li-Ion, entre em contato com a Autorizada Samsung mais próxima.

#### Manuseie e descarte as baterias e carregadores com cuidado

- Use apenas baterias e carregadores aprovados pela Samsung, os quais foram especificamente desenvolvidos para seu telefone. Baterias ou carregadores incompatíveis podem causar ferimentos graves ou danificar seu telefone.
- Nunca incinere as baterias. Siga todos os regulamentos locais ao descartar as baterias usadas.

- Nunca coloque baterias ou telefones dentro ou em cima de aparelhos de aquecimento, tais como, forno microondas, fogão ou aquecedor. As baterias podem explodir se forem superaquecidas.
- Nunca esmague ou perfure a bateria. Evite expor a bateria a altas pressões externas, o que pode levá-la a um curto-circuito interno ou superaquecimento.

#### Proteja as baterias e carregadores de danos.

- Evite expor as baterias a temperaturas muito baixas ou muito altas
- Temperaturas elevadas podem causar deformação no telefone e reduzir a capacidade de carga da bateria e a vida útill de seu aparelho.
- Evite o contato da bateria com objetos de metal, o que pode criar uma conexão entre os terminais + e de sua bateria e ocasionar um dano temporário ou permanente a ela.
- Nunca use um carregador ou bateria que esteja danificado.

# Cuidado: Siga todas os avisos e regras de segurança ao utilizar seu telefone em áreas restritas

#### Não utilize seu aparelho próximo a outros dispositivos eletrônicos

A maioria dos aparelhos eletrônicos utiliza sinais de frequência de rádio. Seu aparelho pode interferir em outros aparelhos eletrônicos.

#### Não utilize seu aparelho próximo a um marca-passos

- Evite utilizar seu aparelho a uma distância mínima de 15 cm de um marcapassos se possível, uma vez que seu aparelho pode interferir com o marcapassos.
- Para minimizar possíveis interferências com um marca-passos, utilize seu aparelho do lado oposto de seu corpo em que está o marca-passos.

# Não utilize seu aparelho em hospitais ou próximo a equipamentos médicos que possam ser interferidos por radiofrequência

Se você utiliza equipamentos médicos, contate o fabricante do equipamente antes de utilizar seu aparelho para determinar se o equipamento será afetado pelas frequências de rádio emitidas pelo aparelho.

## Se estiver utilizando um aparelho auditivo, contate o fabricante do mesmo para informações sobre radiofrequência.

A frequência de rádio emitida pelo seu aparelho pode interferir em alguns aparelhos auditivos. Antes de utilizar seu aparelho, contate o fabricante para determinar se seu aparelho de ouvido será afetado pelas frequências de rádio emitidas pelo aparelho ou não.

#### Desligue o telefone em ambientes potencialmente explosivos

- Desligue o telefone em ambientes potencialmente explosivos ao invés de retirar a bateria.
- Sempre cumpra com as regulamentações, instruções e placas de lugares potencialmente explosivos.
- Não use seu aparelho em postos de gasolina (postos de serviços) ou próximo de produtos químicos ou inflamáveis.
- Não armazene ou carregue líquidos inflamáveis, gases ou materiais explosivos no mesmo compartimento em que você guarda seu telefone, suas peças ou acessórios.

#### Desligue seu aparelho quando estiver em um avião

Seu telefone pode interferir com os instrumentos eletrônicos de navegação do avião.

#### Seu aparelho pode interferir em equipamentos automotivos

Dispositivos eletrônicos no motor do veículo podem apresentar mau funcionamento devido a radiofrequência de seu aparelho Contate o fabricante para mais informações.

### Cumpra com todas as normas de segurança e regulamentos em relação ao uso de aparelhos celulares enquanto estiver dirigindo.

. Nunca use seu aparelho celular enquanto dirige, isso é proibido por lei. .

# Cuidado apropriado e uso adequado de seu aparelho

#### Mantenha seu aparelho seco

• Umidade e líquidos podem danificar circuitos eletrônicos ou algumas partes de seu aparelho.

- Não ligue seu aparelho se ele estiver molhado. Se seu aparelho já estiver ligado, desligue-o e remova a bateria imediatamente (se o aparelho não desligar ou se não conseguir retirar a bateria, deixe-o como está). Seque o aparelho com uma toalha e leve-o a uma Autorizada Samsung.
- Substâncias líquidas irão mudar a cor do selo que indica danos com água dentro do aparelho. Danos causados pela água podem anular a garantia do fabricante do telefone.

#### Não utilize ou guarde seu aparelho em locais sujos e empoeirados

Poeira pode causar mau funcionamento do aparelho.

#### Guarde seu aparelho somente em superfícies planas.

Se o aparelho cair, pode ser danificado.

#### Não utilize ou guarde seu aparelho em locais quentes ou gelados. Use seu aparelho entre -20 °C a 50 °C

- Seu aparelho pode explodir se deixado dentro de um veículo fechado a uma temperatura de até 80°C.
- Não exponha seu aparelho diretamente ao sol por muito tempo (como no parabrisa de um carro).
- Guarde a bateria entre 0 °C a 40 ° C.

## Não guarde seu aparelho junto a objetos de metais como moedas, chaves e colares

- Seu aparelho pode ser arranhado ou ter mau funcionamento.
- Se os terminais da bateria tiverem contato com objetos de metal, pode causar faíscas.

#### Não guarde seu aparelho próximo a campos magnéticos

- Seu aparelho pode apresentar mau funcionamento ou a bateria pode descarregar devido a exposição a eles.
- Cartões com tarjas magnéticas, incluindo cartão de crédito, chaves e cartões de telefone podem ser danificados por campos magnéticos.
- Evite carregar estojos ou acessórios com fecho magnético ou permitir que seu telefone entre em contato com campos magnéticos por longos períodos de tempo.

## Não deixe seu aparelho próximo a superfícies quentes, microondas, fornos ou containers de alta pressão

- A bateria pode vazar
- Seu aparelho pode se aquecer e causar um incêndio.

#### Não derrube ou cause impactos em seu aparelho

- A tela de seu aparelho pode ser danificada.
- Se entortar ou deformar, seu aparelho ou partes dele podem ter mau funcionamento

## Não utilize seu aparelho ou aplicações por um tempo se o aparelho estiver superaquecido

A exposição prolongada de sua pele a um aparelho superaquecido pode causar sintomas de queimadura leve, tais como manchas vermelhas e pigmentação.

# Se seu telefone tiver uma câmera ou flash, evite usá-los perto dos olhos das pessoas ou animais.

Utilizar o flash próximo aos olhos pode causar perda temporária da visão e ferir os olhos.

#### Tenha cuidado quanto a exposição a luzes intermitentes

- Ao utilizar o aparelho, deixe algumas luzes ligadas e não mantenha a tela muito perto de seus olhos.
- Convulsões ou perda temporária da visão podem ocorrer quando você estiver exposto a luzes intermitentes enquanto assiste filmes ou joga jogos com flashes por longos períodos de tempo. Se sentir qualquer desconforto, pare de usar o aparelho imediatamente.

#### Reduza riscos de lesões por esforços repetitivos

Ao fazer uma ação por várias vezes, como pressionar teclas, desenhar no touch screen com seus dedos ou jogar jogos, você pode sentir desconforto temporário em suas mãos, pescoço, ombros ou em outras partes de seu corpo. Ao utilizar seu aparelho por longos períodos de tempo, segure o aparelho de forma relaxada, pressione as teclas suavemente e faça pausas frequentes. Se continuar sentindo desconforto durante ou após a utilização, interrompa o uso e consulte um médico.

#### Garanta vida útil máxima a sua bateria e carregador

- Evite carregar a bateria por mais de uma semana, já que o excesso de carga pode diminuir sua vida útil.
- Com o tempo, baterias não utilizadas podem descarregar e precisam ser recarregadas antes do uso.
- Quando um carregador não estiver sendo utilizado, desligue-o da tomada.
- Utilize a bateria apenas para o seu propósito específico.

## Utilize acessórios, carregadores e baterias aprovados pelo fabricante.

- Utilizar baterias ou carregadores genéricos pode encurtar a vida útil de seu aparelho bem como causar mau funcionamento.
- A Samsung não se responsabiliza pela segurança do usuário que utiliza acessórios não aprovados.

#### Não morda ou sugue o aparelho ou a bateria

- Ao fazer isso o aparelho pode danificar ou causar explosões.
- Se uma criança usar o aparelho, certifique-se de que ela vai utilizá-lo adeqadamente.

# Não coloque o aparelho ou os acessórios fornecidos dentro dos olhos, orelhas ou boca

Ao fazer isso, pode haver sufocamento ou ferimentos graves.

#### Ao falar no aparelho:

- Segure o aparelho na vertical, como você faz com o telefone tradicional.
- Fale diretamente no bocal.
- Não toque na antena interna do telefone. Isso pode causar redução da qualidade de chamada ou fazer com que o aparelho emita níveis de energia de radiofrequência involuntários.

#### Proteja sua audição e ouvidos quando utilizar o fone de ouvido

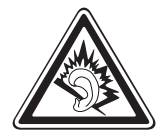

- A exposição excessiva à sons em alto volume pode causar danos a audição.
- A exposição a sons altos enquanto dirige pode desviar sua atenção e causar um acidente.
- Sempre diminua o volume do dispositivo antes de conectar os fones de ouvido em uma fonte de áudio e utilize a configuração mínima de volume necessária para ouvir suas conversações ou músicas.
- Em ambientes secos, a eletricidade estática pode intensificar no fone de ouvido. Evite usar fones de ouvido em ambientes secos ou tocar em objetos de metal para descarregar a eletricidade estática antes de conectar um fone de ouvido no aparelho.

#### Tenha cuidado ao usar o aparelho enquanto anda ou se move.

Sempre tenha consciência de seus arredores para evitar ferimentos em você e nos outros.

#### Não carregue seu celular nos bolsos detrás ou em volta da cintura

Você pode se ferir ou danificar o aparelho caso você sofra uma queda.

#### Não desmonte, modifique ou conserte seu aparelho

- Qualquer alteração ou mudança em seu aparelho pode anular a garantia do fabricante do telefone. Se seu aparelho precisar de reparos, leve-o a uma Autorizada Samsung.
- Não desmonte ou perfure a bateria pois isto pode causar explosão ou incêndio.

#### Não pinte ou cole adesivos em seu aparelho.

A tinta e os adesivos podem impedir o movimento de suas partes e prejudicar o funcionamento adequado. Se você é alérgico à pintura ou às partes metálicas de seu telefone, pare de usá-lo e consulte um médico. Quando isso acontecer, pare de utilizar o produto e consulte seu médico.

#### Ao limpar o aparelho:

- Limpe o aparelho ou o carregador com uma toalha limpa ou borracha.
- Limpe os terminais da bateria com um cotonete ou uma toalha.
- Não utilize produtos químicos ou detergentes.

## Não use seu dispositivo se a tela do aparelho estiver trincada ou quebrada

Vidro quebrado pode causar lesões em suas mãos ou rosto. Leve o celular a uma Autorizada Samsung para substituir a tela.

## Não use o aparelho para nenhuma outra função diferente de sua finalidade.

## Evite perturbar os outros enquanto estiver utilizando o telefone em lugares públicos.

#### Não permita que crianças utilizem o aparelho

Seu aparelho não é um brinquedo. Não permita que crianças brinquem com o aparelho pois elas podem se ferir, danificar o aparelho ou efetuar chamadas que aumentem sua conta telefônica.

#### Instale telefones móveis e equipamentos com cuidado.

- Certifique-se de que quaisquer celulares ou equipamentos instalados em seu veículo estejam montados com segurança.
- Evite colocar seu telefone e acessórios próximo ou sobre o air bag. Equipamentos sem fio instalados inadequadamente podem causar ferimentos graves se o air bag inflar rapidamente.

## Permita apenas que pessoal qualificado faça reparos no seu telefone.

Permitir que pessoal não qualificado faça reparos em seu telefone pode danificá-lo ou anular sua garantia

#### Manuseie cartões SIM e cartões de memória com cuidado

- Não remova um cartão enquanto o telefone transfere ou acessa informações, uma vez que isso poderia resultar em perda de dados e/ou danos ao cartão ou ao dispositivo.
- Proteja os cartões de choques intensos, eletricidade estática e ruído elétrico de outros dispostivos.
- Não toque nos contatos ou terminais dourados do cartão com seus dedos ou com objetos de metal. Se estiver sujo, limpe o cartão com um pano macio.

#### Assegure o acesso a serviços de emergência

Chamadas de emergência a partir de seu telefone podem não ser possíveis em algumas áreas ou circunstâncias. Antes de viajar para áreas remotas ou primitivas, planeje um método alternativo para contatar serviços de emergência.

#### Mantenha seus dados pessoais e importantes em segurança

- Enquanto utiliza seu telefone, certifique-se de fazer uma cópia de segurança dos dados importantes. A Samsung não se responsabiliza por perda de quaisquer dados.
- Ao jogar fora seu aparelho, faça uma cópia de todos os dados e zere seu aparelho para prevenir mau uso de suas informações pessoais.
- Leia cuidadosamente a tela de permissões ao baixar aplicações. Seja bastante cuidadoso com aplicações que tem acesso a várias funções ou a uma quantidade significativa de informações pessoais.
- Verifique suas contas regularmente para evitar uso suspeito ou não autorizado. Se encontrar qualquer sinal de mau uso de suas informações pessoais, contate sua operadora de serviços para apagar ou alterar suas informações de conta.
- Em caso de perda ou roubo do aparelho, troque as senhas de suas contas para proteger seus dados pessoais.
- Evite utilizar aplicações de fontes desconhecidas e bloqueie seu aparelho com um padrão, senha ou PIN.

#### Não distribua material de direitos autorais protegidos.

Não distribua materiais de direitos autorais protegidos sem a permissão dos proprietários do conteúdo. Visto que isto pode violar leis de direitos autorais. O fabricante não se responsabiliza por qualquer problema ilegal causado pelo usuário através do uso ilegal de material de direitos autorais.

### Informações de certificação SAR

Seu equipamento é um transmissor e receptor de rádio. Ele é projetado e fabricado para não exceder os limites de emissão para exposição à energia de radiofregüência (RF) estabelecidos pela ANATEL. O padrão de exposição para telefones celulares móveis emprega uma unidade de medida conhecida como Taxa Específica de Absorção (Specific Absorption Rate - SAR) de 2.0 W/kg. Os testes de SAR são conduzidos com a utilização de posições padrão de operação especificadas pela ANATEL, com o telefone transmitindo no seu nível máximo autorizado de potência e em todas as bandas de freguência testadas. Embora a SAR seja determinada no nível máximo de potência autorizado, o nível real de SAR do telefone quando em operação pode ser bem inferior ao valor máximo. Isto ocorre porque o telefone é projetado para operar em múltiplos níveis de potência, de forma a utilizar apenas a potência exigida para atingir a rede. De forma geral, guanto mais perto você estiver de uma antena de estação de base, menor será a potência de saída. Antes que um modelo de telefone seja disponibilizado para sua venda ao público, deve ser testado e certificado pela ANATEL que o mesmo não excede os limites estabelecidos nos requisitos adotados pelo governo para exposição segura.

Isto ocorre porque o telefone é projetado para operar em múltiplos níveis de potência, de forma a utilizar apenas a potência exigida para atingir a rede. De forma geral, quanto mais perto você estiver de uma antena de estação de base, menor será a potência.

Os testes são executados nas posições e localizações exigidas pela ANATEL para cada modelo (por exemplo, junto ao ouvido ou junto ao corpo).

Quando utilizado para transmissão de dados o celular deve estar a uma distância mínima de 1,5cm do corpo do usuário, incluindo a antena do telefone, retraída ou estendida.

O mesmo deve ocorrer no caso de transmissão de voz com a utilização de acessórios, fornecidos e aprovados pela Samsung.

Embora possam existir diferenças entre os níveis de SAR para os diversos telefones e diferentes posições, todos eles atendem às exigências governamentais para exposição segura.

### Termo de responsabilidade

Alguns conteúdos e serviços acessíveis através deste dispositivo pertencem a terceiros, e são protegidos por direitos autorais, patente, marca registrada e/ou outras leis de propriedade intelectual. Tais conteúdos e serviços são fornecidos somente para seu uso pessoal e não comercial. Você não pode usar quaisquer conteúdos ou serviços quando não autorizados pelo proprietário do conteúdo ou provedor do serviço. Sem limitação de precedentes, a não ser que expressamente autorizado pelo proprietário do conteúdo ou provedor do serviço, você não pode modificar, copiar, republicar, enviar, postar,

transmitir, traduzir, vender, criar trabalhos derivados, explorar ou distribuir de qualquer maneira ou meio, quaisquer conteúdos ou serviços exibidos por este dispositivo.

"CONTEÚDOS E SERVIÇOS DE TERCEIROS SÃO FORNECIDOS "COMO ESTÃO." A SAMSUNG NÃO GARANTE CONTEÚDOS OU SERVICOS FORNECIDOS. TAMPOUCO EXPRESSAMENTE OU IMPLICITAMENTE, POR QUALQUER PROPÓSITO. A SAMSUNG RECUSA EXPRESSAMENTE QUAISQUER GARANTIAS IMPLÍCITAS, INCLUINDO, MAS NÃO LIMITADO A, GARANTIAS DE COMERCIABILIDADE OU APTIDÃO PARA UM PROPÓSITO ESPECÍFICO. A SAMSUNG NÃO GARANTE A PRECISÃO, VALIDADE, CONVENIÊNCIA, LEGALIDADE OU INTEGRIDADE DE OUAISOUER CONTEÚDOS OU SERVICOS DISPONIBILIZADOS ATRAVÉS DESTE DISPOSITIVO E SOB NENHUMA CIRCUNSTÂNCIA, INCLUINDO NEGLIGÊNCIA, A SAMSUNG SERÁ RESPONSÁVEL, SEJA POR CONTRATO OU PREJUÍZO, POR QUAISQUER DANOS DIRETOS, INDIRETOS, ACIDENTAIS, ESPECIAIS OU CONSEQUENTES, TAXAS DE ADVOGADOS, DESPESAS OU QUAISQUER OUTROS DANOS SURGIDOS DE, OU EM CONEXÃO A, OUAISOUER INFORMAÇÕES CONTIDAS EM, OU COMO RESULTADO DO USO DE QUAISQUER CONTEÚDOS OU SERVIÇOS POR VOCÊ OU OUALOUER TERCEIRO, MESMO OUE AVISADO SOBRE A POSSIBILIDADE DE TAIS DANOS."

Serviços de terceiros podem ser encerrados ou interrompidos a qualquer momento, e a Samsung não faz nenhuma representação ou garantia que quaisquer conteúdos ou serviços permanecerão disponíveis por qualquer período de tempo. Conteúdos e serviços são transmitidos por terceiros por meio de redes e instalações de transmissão, sobre os quais a Samsung não possui controle algum. Sem limitação à generalidade deste termo de responsabilidade, a Samsung expressamente nega qualquer responsabilidade ou obrigação sobre qualquer interrupção ou suspensão de qualquer conteúdo ou serviço disponibilizado através deste dispositivo.

A Samsung também não é responsável por serviços de clientes relacionados a conteúdos e serviços. Qualquer questão ou solicitação de serviço relacionado a conteúdos ou serviços devem ser feitas diretamente ao provedor do serviço ou conteúdo correspondente.

Algumas partes deste manual podem ser diferentes do conteúdo referente ao seu telefone, dependendo do software instalado no mesmo ou do seu provedor de serviços.

#### SAMSUNG ELECTRONICS

Este produto está homologado pela Anatel, de acordo com os procedimentos regulamentados pela Resolução nº 242/2000 e atende aos requisitos técnicos aplicados, incluindo os limites de exposição da Taxa de Absorção Específica referente a campos elétricos, magnéticos e eletromagnéticos de radiofrequência, de acordo com as Resoluções nº 303/2002 e 533/2009.

Este equipamento opera em caráter secundário, isto é, não tem direito a proteção contra interferência prejudicial, mesmo de estações de mesmo tipo, e não pode causar interferência à sistemas operando em caráter primário

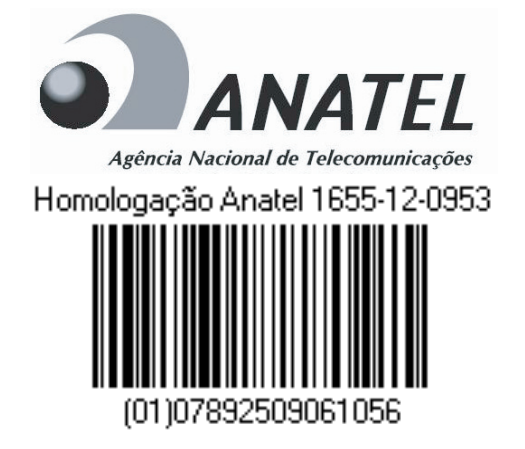

World Wide Web http://www.samsung.com.br http://www.anatel.gov.br